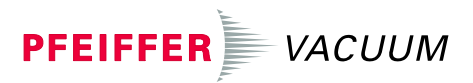

## Total Pressure Gauge Controller TPG 300

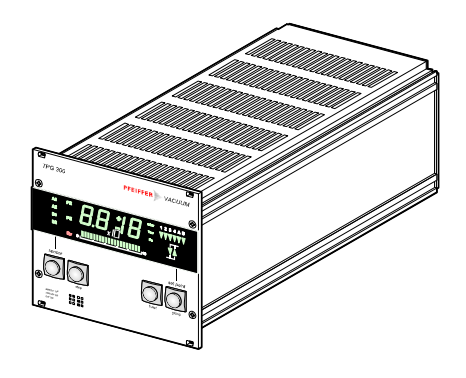

CE

## **Product Identification**

In all communications with Pfeiffer Vacuum, please specify the information on the product nameplate. For convenient reference copy that information into the space provided below.

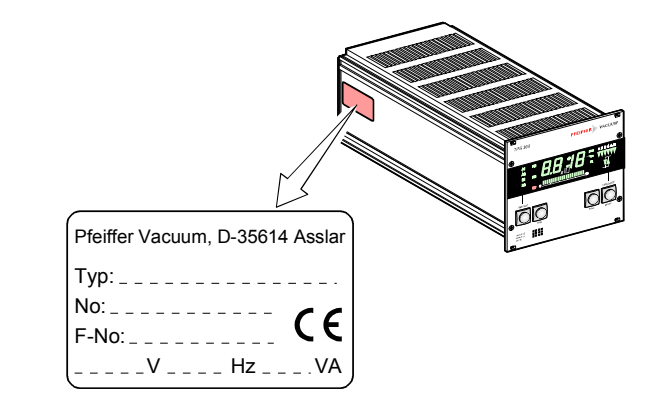

| Validity     | This document applies to products with part number PT546900-T.                                                                                                    |  |  |
|--------------|----------------------------------------------------------------------------------------------------|--|--|
|              | The part number can be taken from the product name-<br>plate.                                                                                                    |  |  |
|              | This document is based on firmware version                                                                                                    |  |  |
|              | BG509731-A                                                                                                    |  |  |
|              | If your unit does not work as described in this document, please check that it is equipped with the above firmware version ( $\rightarrow \textcircled{B}$ 50).                                                                                                    |  |  |
|              | We reserve the right to make technical changes without prior notice.                                                                                                    |  |  |
|              | All dimensions in mm.                                                                                                    |  |  |
| Intended Use | Depending on the options chosen, the TPG 300 can measure total pressure from atmosphere to 10 <sup>-11</sup> mbar. It can trigger a number of pressure-dependent functions to control and monitor vacuum devices and processes. The instructions contained in this document must be strictly followed. |  |  |

## Contents

| Product Identification<br>Validity<br>Intended Use                                                                                                    | 2<br>2<br>2                                                                                                    |
|----------------------------------------------------------------------------------------------------|----------------------------------------------------------------------------------------------------|
| <ol> <li>Safety</li> <li>Symbols Used</li> <li>Personnel Qualifications</li> <li>General Safety Instructions</li> <li>Liability and Warranty</li> <li>Further Symbols</li> </ol>                                                                                                    | 5<br>5<br>6<br>7                                                                                                    |
| <ol> <li>2 System Overview</li> <li>2.1 Basic Unit</li> <li>2.2 Measurement Plug-In Boards</li> <li>2.3 Interface and Relay Plug-In Boards</li> </ol>                                                                                                    | <b>8</b><br>8<br>9<br>9                                                                                                    |
| 3 Technical Data                                                                                                    | 10                                                                                                    |
| <ul> <li>4 Installation</li> <li>4.1 Installation</li> <li>4.1.1 Rack Installation</li> <li>4.1.2 Installation in a Control Panel</li> <li>4.1.3 Use as Desk-Top Unit</li> <li>4.2 Mains Power Connection</li> <li>4.3 Installing/Removing plug-in boards</li> <li>4.4 Connecting plug-in boards</li> </ul>                                                                                                    | <b>13</b><br>13<br>14<br>16<br>19<br>20<br>21                                                                                     |
| <ul> <li>5 Operation</li> <li>5.1 Front panel</li> <li>5.2 Switching TPG 300 On and Off</li> <li>5.3 Measuring with the TPG 300</li> <li>5.4 Operating Modes</li> <li>5.5 Operating Mode »sensor«</li> <li>5.5.1 Key Entries</li> <li>5.5.2 Switching the Measuring Circuit On/Off</li> <li>5.3 Measurement Range Violation</li> <li>5.4 Automatic Measuring Circuit Switchover</li> <li>5.5 Self-Monitoring</li> <li>5.6 Plug-In Board Identification</li> <li>5.6 Plug-In Board Identification</li> <li>5.6.2 Parameter</li> <li>5.7 »set up« Mode</li> <li>5.7.1 Key Entries, Overview</li> <li>5.7.2 »Switching Functions« Group</li> <li>5.7.3 »PE Measurement</li> </ul> | <b>22</b><br>23<br>24<br>25<br>26<br>27<br>28<br>29<br>30<br>30<br>30<br>30<br>30<br>30<br>30<br>30<br>30<br>30<br>30<br>30<br>30 |
| Underrange Control« Group<br>5.7.4 »Measurement Unit« Group<br>5.7.5 »Filter« Group<br>5.7.6 »Interface« Group                                                                                                    | 41<br>41<br>42<br>44                                                                                                    |

| 5.7.7 »Parameter Storage« Group<br>5.7.8 »Test Programs« Group                                                                                                    | 45<br>50                                                                                             |
|----------------------------------------------------------------------------------------------------|----------------------------------------------------------------------------------------------------|
| 6 Maintenance                                                                                                    | 54                                                                                                   |
| <ul> <li>7 Troubleshooting</li> <li>7.1 Error Messages</li> <li>7.2 Contact Setting of the Relays in the Event of a</li> </ul>                                                                                                    | <b>55</b><br>55                                                                                      |
| Fault<br>7.3 Installation Problems<br>7.4 Operating and Calibration Problems                                                                                                    | 56<br>56<br>57                                                                                       |
| <ul> <li>8 RS232C Interface</li> <li>8.1 Installation</li> <li>8.2 Data Transmission</li> <li>8.2.1 Definitions</li> <li>8.2.2 Flow Control</li> <li>8.2.3 Communication Protocol</li> <li>8.3 Mnemonics</li> <li>8.3.1 Measurement Values</li> <li>8.3.2 Switching Functions</li> <li>8.3.3 Display</li> <li>8.3.4 Filter Time Constant</li> <li>8.3.5 Baud Rate</li> <li>8.3.6 Storing Parameters</li> <li>8.3.7 Auxiliary Functions</li> <li>8.3.8 Error Messages</li> <li>8.3.9 Example</li> </ul> | <b>59</b><br>59<br>59<br>60<br>60<br>62<br>63<br>64<br>65<br>66<br>66<br>66<br>66<br>66<br>68<br>868 |
| 9 Profibus Interface                                                                                                    | 70                                                                                                   |
| 10 Accessories                                                                                                    | 71                                                                                                   |
| 11 Storage                                                                                                    | 72                                                                                                   |
| 12 Disposal                                                                                                    | 72                                                                                                   |
| Appendix<br>A: Conversion Tables<br>B: Default Parameters<br>C: Program Examples<br>D: Literature<br>E: Index<br>Declaration of Conformity                                                                                                    | <b>73</b><br>73<br>74<br>75<br>76<br>78<br><b>80</b>                                                 |
| Declaration of Conformity                                                                                                    | 8U                                                                                                   |

## 1 Safety

## 1.1 Symbols Used

## STOP DANGER

Information on preventing any kind of physical injury.

Information on preventing extensive equipment and environmental damage.

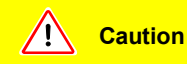

Information on correct handling or use. Disregard can

lead to malfunctions or minor equipment damage.

1.2 Personnel Qualifications

## Skilled personnel

All work described in this document may only be carried out by persons who have suitable technical training and the necessary experience or who have been instructed by the end-user of the product.

## 1.3 General Safety Instructions

 Adhere to the applicable regulations and take the necessary precautions for all work you are going to do and consider the safety instructions in this document.

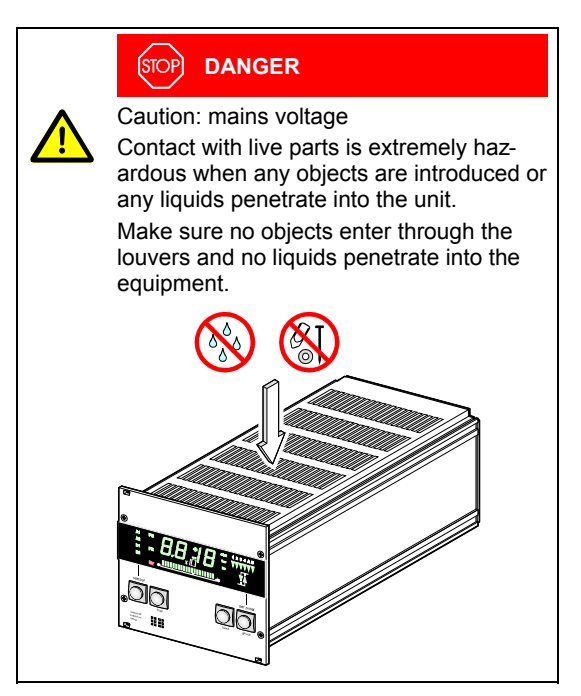

Communicate the safety instructions to all other users.

### 1.4 Liability and Warranty

Pfeiffer Vacuum assumes no liability and the warranty becomes null and void if the end-user or third parties

- · disregard the information in this document
- · use the product in a non-conforming manner
- make any kind of interventions (modifications, alterations etc.) on the product
- use the product with accessories, options and addons not listed in the corresponding product documentation.

## 1.5 Further Symbols

... please contact your local Pfeiffer Vacuum service center.

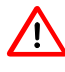

La

C

Important Notice

Note Special information on cost-effective use.

- < ... > Labeling
- « ... » Display, response
- » ... « Operating mode, effect

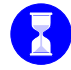

Waiting time, reaction time, duration of test

- $\rightarrow$   $\square$  See document ...
- $\rightarrow$   $\blacksquare$  See page ...

## 2 System Overview

2.1 Basic Unit

TPG 300, Technical Data  $\rightarrow \equiv 10$ . A list of all plug-in boards suited for the TPG 300 can be found on 🖹 11. For detailed information on the plug-in boards  $\rightarrow \square$  [1]. 2.2 Measurement Two slots (A and B) at the back of the TPG 300 can accommodate up to two measurement boards. **Plug-In Boards** Power ΠaΠ. supply В С А Measurement boards Interface and relay board Pirani Cold Pirani / cold cathode combined cathode PI @ 300 PE Ø 300 CP-2 300 Measurement plug-in boards:  $\odot$ 88.2 0  $\odot$ PI 300D PI 300DN PE300DC9 CP300C9 CP300C10 CP300T11 Compatible gauges: **TPR 010** • • • • **TPR 017** Th . Tb **TPR 018** • • • ٠ • . • **IKR 050** - De • IKR 060 • •

IKR 070

## 2.3 Interface and Relay Plug-In Boards

An interface and relay board can be plugged into slot C.

#### Power С supply В А Measuring UT. boards Interface and relay board RS232C RS232C RS422 Profibus-DP Interface Interface Interface Interface and Relays and Relays and Relays and Relays IF 300A IF 300B IF 300C IF 300P o(;;;;;)o °\...../° °\..../°

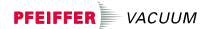

## 3 Technical Data

| Mains Power Connection   | Voltage<br>Frequency<br>Power consumption<br>Overvoltage category<br>Protection class<br>Connection | 90 264 VAC ±10%<br>47 63 Hz<br><55 VA<br>II<br>1<br>European appliance<br>connector IEC 320 C14 |
|--------------------------|----------------------------------------------------------------------------------------------------|-------------------------------------------------------------------------------------------------|
|                          | Fuses                                                                                               | none                                                                                            |
| Ambiance Conditions      | Admissible temperature                                                                              | 40 × 05 ° 0                                                                                     |
|                          | Storage<br>Operation                                                                                | –40 +65 °C                                                                                      |
|                          | Rack installation<br>Bench-top unit                                                                 | + 5 +50 °C<br>+ 5 +40 °C<br>+ 5 +50 °C (with cover/<br>hinged feet)                             |
|                          | Relative humidity                                                                                   | ≤80% at temperatures up to<br>+31 °C decreasing to 50% at<br>+40 °C                             |
|                          | Use                                                                                                 | Indoors only, height up to 2000 m                                                               |
|                          | Pollution degree                                                                                    | 2                                                                                               |
|                          | Degree of protection                                                                                | IP20                                                                                            |
| Slots for Plug-In Boards | Measurement boards                                                                                  | 2 (slot A and B)                                                                                |
|                          | boards                                                                                              | 1 (slot C)                                                                                      |

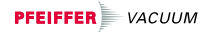

| Compatible Measurement<br>Boards      | Pirani<br>Cold cathode<br>Pirani / Cold cathode<br>combined                                      | PI 300D<br>PI 300DN<br>PE 300DC9<br>CP 300C9<br>CP 300C10<br>CP 300T11                                                           |
|---------------------------------------|--------------------------------------------------------------------------------------------------|----------------------------------------------------------------------------------------------------|
| Compatible Interface and Relay Boards | RS232C interface<br>(D-Sub-Connector)<br>and Relays<br>RS232C interface<br>(cable)<br>and Relays | IF 300A<br>IF 300B                                                                                                    |
|                                       | RS422 interface                                                                                  | IF 300C                                                                                                    |
|                                       | and Relays<br>Profibus-DP interface<br>and Relays                                                | IF 300P                                                                                                    |
| Measurement Range                     |                                                                                                  | depending on the measure-<br>ment boards used ( $\rightarrow \square$ [1])                                                       |
| Operation Controls                    | Manually                                                                                         | By 4 push buttons (keys) on the front panel                                                                                      |
|                                       | Computer controlled                                                                              | Via RS232C, RS422 or<br>Profibus-DP interface, de-<br>pending on the interface relay<br>boards used ( $\rightarrow \square$ [1]) |
| Measured Values                       | Measurement range                                                                                | depending on the measure-<br>ment boards used ( $\rightarrow \square$ [1])                                                       |
|                                       | Measurement rate                                                                                 | 100 / s                                                                                                    |
|                                       | Display rate                                                                                     | 5 / s                                                                                                    |
|                                       | Filter time constant<br>fast (FI 1)<br>normal (FI 2)<br>slow(FI 3)                               | ≈ 16 ms<br>≈160 ms<br>≈ 1.6 s                                                                                                    |
|                                       | Measurement unit                                                                                 | mbar, Torr, Pa                                                                                                    |

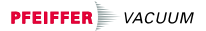

## Dimensions [mm]

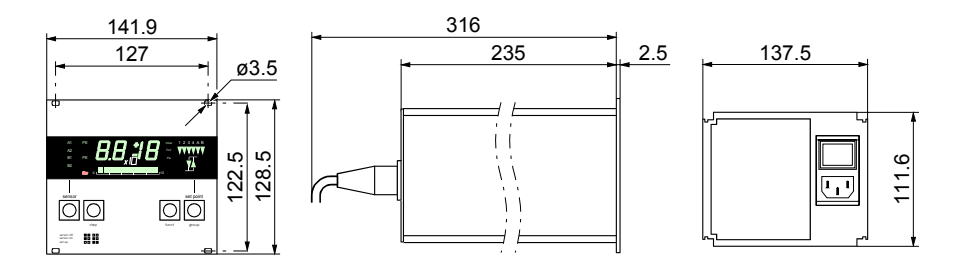

Installation Modes

Rack mounted, panel mounted or bench top.

Weight

1.35 kg (without plug-in boards)

## 4 Installation

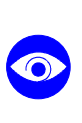

STOP DANGER

Caution: damaged product Putting a damaged product into operation can be extremely hazardous.

In case of visible damage make sure the product is not put into operation.

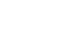

Skilled personnel

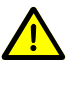

The unit may only be installed by persons who have suitable technical training and the necessary experience or who have been instructed by the end-user of the product.

4.1 Installation

4.1.1 Rack Installation

The TPG 300 is designed for installation in a 19" rack frame, built according to the DIN 41 494 standard (screws and plastic parts are supplied with it).

The TPG 300 can be installed in a 19" rack, a control

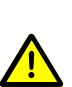

STOP DANGER

panel or operated as a desk top unit.

Caution: protection category of the rack If the product is installed in a rack, it is likely to lower the protection category of the rack (protection against foreign bodies and water) e.g. the EN 60204-1 regulations for switch cabinets.

Take appropriate measures for the rack to meet the specifications of the protection category.

Installation in a Height 3 U Rack Chassis Adapter Install rack chassis adapter in rack cabinet and slide TPG 300 into the adapter. Secure TPG 300 with the screws supplied with it.

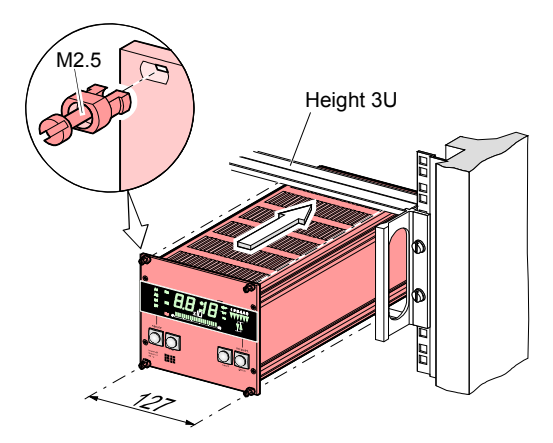

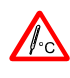

The temperature inside the rack must not exceed the maximum admissible temperature ( $\rightarrow \blacksquare$  10).

### 4.1.2 Installation in a Control Panel

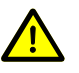

#### (STOP) DANGER

Caution: protection category of the control panel

If the product is installed in a rack, it is likely to lower the protection category of the rack (protection against foreign bodies and water) e.g. the EN 60204-1 regulations for switch cabinets.

Take appropriate measures for the control panel to meet the specifications of the protection category.

For mounting the TPG 300 into a control panel, the following cut-out is required:

For reducing the mechanical strain on the front panel, preferably support the unit.

Slide the TPG 300 into the cut-out of the control panel and secure it with four M2.5 ... M3 (or equivalent) screws.

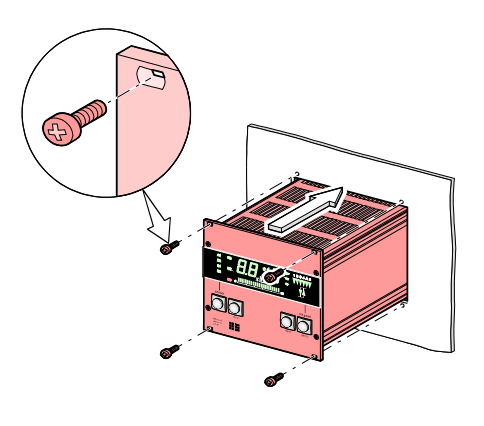

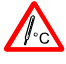

The temperature inside the cabinet must not exceed the maximum admissible temperature ( $\rightarrow \blacksquare$  10).

#### 4.1.3 Use as Desk-Top Unit

The TPG 300 is also suited for use as desk-top unit. For this purpose, a conversion kit is available ( $\rightarrow$   $\boxtimes$  71).

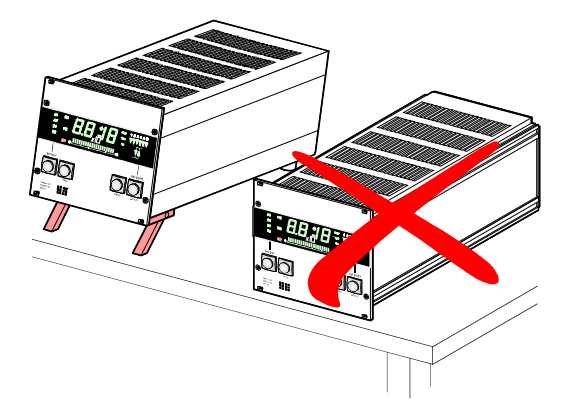

Desk-Top Conversion

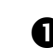

• Push the eight press nuts supplied with the kit into the appropriate holes in the side panels.

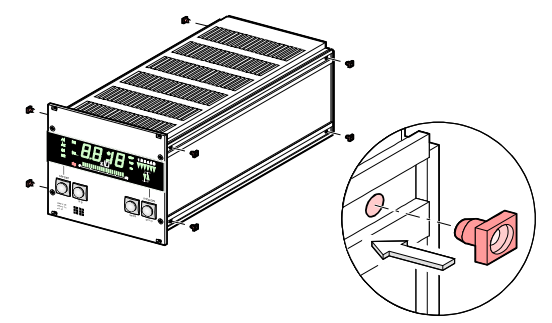

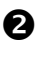

Fit slotted Cover and secure it with the screws supplied.

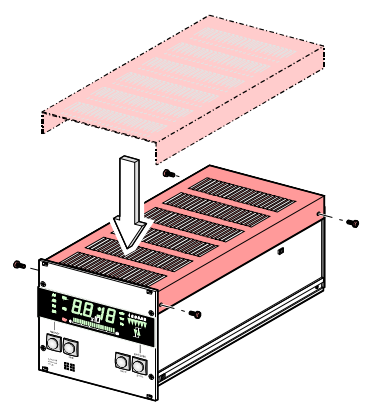

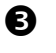

Mount folding stands and rubber feet onto angle profiles.

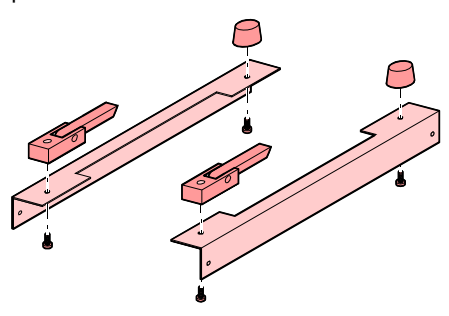

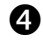

• Turn over the TPG 300 and fix both angle profiles to the TPG 300 side panels as shown.

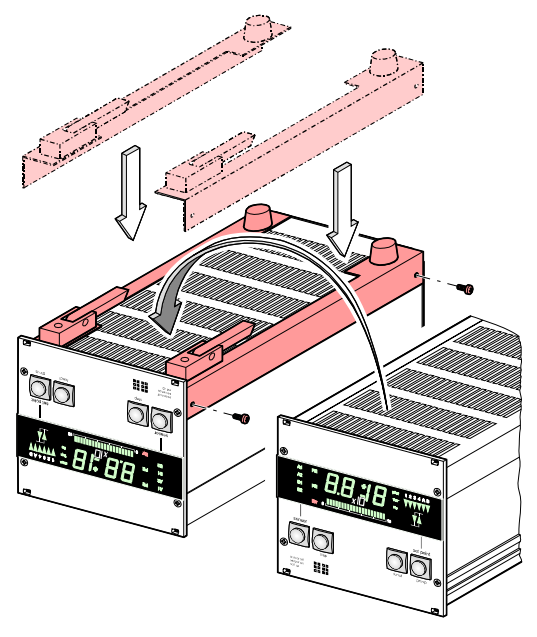

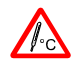

Used as a desk top unit, the temperature inside the cabinet must not exceed the maximum admissible temperature due to the influence of external heat sources ( $\rightarrow \blacksquare$  10).

#### 4.2 Mains Power Connection

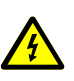

## STOP DANGER

Caution: line voltage

Incorrectly grounded products can be extremely hazardous in the event of a fault.

Use only a 3-conductor power cable with protective ground. The power connector may only be plugged into a socket with a protective ground. The protection must not be nullified by an extension cable without protective ground.

## STOP DANGER

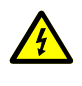

No mains line fuse

The TPG 300 has no fuses accessible by the end user.

The line power socket for the TPG 300 has to be fused with max. 10 A.

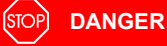

Grounding screw for internal protective ground

The internal protective ground is connected to the TPG 300 power supply rear panel with a grounding screw.

Do not turn or loosen grounding screw.

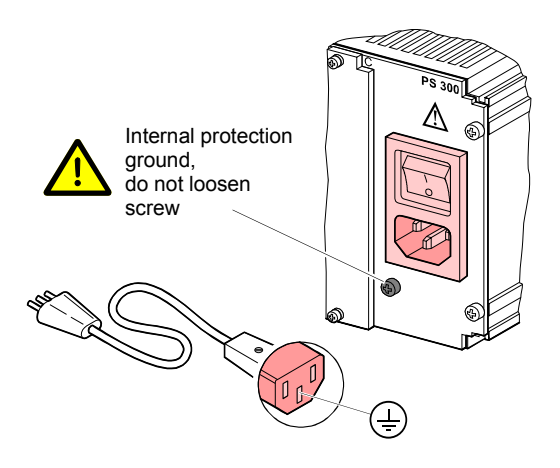

A 2.5 m mains cable is delivered with the TPG 300. If its plug is not compatible with your local power system, replace the cable to suit the local circumstances. Use only a 3-conductor cable with protective ground.

If the TPG 300 is installed in a rack cabinet, the use of a switched mains distributor is strongly recommended.

## 4.3 Installing/Removing plug-in boards

**Factory Configuration** 

In most cases, the TPG 300 is supplied ready for operation, (with the plug-in boards already installed). In addition, in units for combined measurement of medium and high vacuum, the high vacuum measuring circuit is controlled automatically according to pressure. This is because switching function A and/or B is factory assigned to a medium vacuum measuring circuit ( $\rightarrow \square 29$ ).

There are two types of configuration:

- TPG 300 with CP 300 measurement plug-in board(s) The cold cathode measuring circuit is controlled by the Pirani measuring circuit which is on the same measurement plug-in board.
- TPG 300 with PI 300D and PE 300 measurement plug-in boards
   The cold cathode measuring circuit is controlled by the Pirani measuring circuit <TPR 2> (→ □□ [1], PI 300).

The controlling Pirani gauge and the controlled cold cathode gauge must both be connected to the same vacuum chamber to guarantee efficient operation.

No measuring circuit assignment is activated by all other factory configurations.

Installing/Removing Plug-in Boards Further information and details on installing/removing plug-in boards and handling of empty slots you find in [1].

# 4.4 Connecting plug-in boards

Electrical connections of gauges, analog signals, relays contacts etc. depend on the plug-in boards used and are described in  $\square$  [1] in detail.

## 5 Operation

## 5.1 Front panel

![](_page_21_Figure_3.jpeg)

Operation prompt for combined keys

Status Messages

Status messages will be shown on the display instead of the measured value ( $\rightarrow$   $\cong$  28, 55).

| 5.2 | Switching TPG 300<br>On and Off | Before switching the unit on, check that all plug-in<br>boards, connection cables and gauges are installed<br>correctly and that the technical requirements are satis-<br>fied. |
|-----|---------------------------------|----------------------------------------------------------------------------------------------------|
|     | Switching TPG 300 On            | The mains power switch is located on the back panel of the unit.                                                                                                    |
|     |                                 | To switch the TPG 300 on, operate the mains power switch (or the centrally switched mains power distributor in case of installation into a rack).                               |
|     |                                 | After the power has been switched on                                                                                                    |
|     |                                 | The unit performs a self-test                                                                                                    |
|     |                                 | • It reactivates the parameters in effect before the unit was switched off                                                                                                    |
|     |                                 | <ul> <li>All measuring circuits with activated hot start<br/>(→</li></ul>                                                                                                    |
|     |                                 | • The measurement value of the first measuring circuit in operation is displayed.                                                                                               |
|     | Switching TPG 300 Off           | To switch the TPG 300 off, operate the mains power switch (or the centrally switched mains power distributor in case of installation into a rack).                              |
|     |                                 | Wait at least 10 seconds before switching the                                                                                                    |

Wait at least 10 seconds before switching the TPG 300 on again to allow the unit to initialize itself properly.

# 5.3 Measuring with the TPG 300

| Gas Type Dependence           | The measured pressure depends on the gas type present. It is referenced to nitrogen ( $N_2$ ). For other gases please refer to the characteristic curves shown in the appendix of $\square$ [1].                                                                   |
|-------------------------------|----------------------------------------------------------------------------------------------------|
| Validity of<br>Displayed Data | If you intend to use the measurement results for control functions, allow for the time constants of the TPG 300, the gauges, possible ignition delays etc., until valid measurements are displayed ( $\rightarrow \square$ [1], [5] [7]).                          |
| Accuracy of<br>measurement    | A generally applicable statement on the accuracy of the measurement cannot be made. The type of gas being measured is a major factor affecting the accuracy, and so is the current condition of the gauge.                                                         |
|                               | The accuracy of the gauge at any particular moment can<br>only be assessed by comparing the results with a refer-<br>ence unit. Calibration pumping systems are available for<br>reliable measurements, particularly for pressures under<br>10 <sup>-4</sup> mbar. |
| Alignment                     | Cold cathode measuring circuits are factory aligned and require no recalibration.                                                                                                    |
|                               | Pirani measuring circuits are factory prealigned. For accurate measurement $\rightarrow \square$ [1].                                                                                                    |

#### 5.4 Operating Modes The TPG 300 has three operating modes:

- »sensor« Pressure measurement ( $\rightarrow \square 26$ ) Selection of the measuring circuit ( $\rightarrow \square 27$ ) Switching gauges on/off ( $\rightarrow \blacksquare 28$ )
- »set point« Display of the switching function parameters (→ 🖹 32)
- »set up« Display of the unit parameters ( $\rightarrow \blacksquare 35$ ) Modification of the unit parameters ( $\rightarrow \blacksquare 36$ ) Execution of test programs ( $\rightarrow \blacksquare 50$ )

![](_page_24_Figure_5.jpeg)

![](_page_24_Figure_6.jpeg)

Entering a Code

Changing the operation mode to »set up« and some operations in »sensor« mode require the input of a code, in case it has been assigned previously ( $\rightarrow B 46$ ).

By a flashing display («Co d») you will be reminded to input the correct number in the following manner:

![](_page_25_Figure_4.jpeg)

## 5.5 Operating Mode »sensor«

The »sensor« operating mode is the standard mode of the TPG 300, showing measurement value, status information or a plug-in board identification on the display.

The TPG 300 is in »sensor« mode ...

- After being switched on
- After the <sensor> key has been pushed
- 1 ... 2 minutes after the last keystroke in »set point« mode.

Quitting the »sensor« mode ...

- Switch the mains power switch of the TPG 300 off
- Push the <set point> key (change to <set point> mode)
- Push the <set point> keys simultaneously and enter code, if required (change to »set up« mode).

## 5.5.1 Key Entries The following entries are possible in »sensor« mode:

![](_page_26_Figure_6.jpeg)

#### 5.5.2 Switching the Measuring Circuit On/Off

Measuring Circuit

Switched On

Each individual measuring circuit can be manually switched on or off with <step> and <funct> (after entering the code  $\rightarrow \mathbb{B}$  46).

Manual on/off-switching has priority over the automatic control.

Measured value is displayed:

![](_page_27_Picture_5.jpeg)

Ð

Switch on cold cathode gauges at pressures  $<10^{-3}$  mbar only, in order to prevent excessive contamination of the gauges.

When the cold cathode measuring circuit is switched on, the lamp «PE» on the front panel lights up.

Measuring Circuit Switched Off

The plug-in board identification is displayed ( $\rightarrow \square 30$ ):

![](_page_27_Picture_11.jpeg)

![](_page_27_Picture_12.jpeg)

Pirani gauges are not deactivated by switching them off, only their measuring results and the error message are suppressed.

Switching off the cold cathode gauge helps to prevent it from becoming contaminated.

5.5.3 Measurement Range Violation If the measured value is outside the measuring range of the measuring circuit, this will be indicated if the corresponding measuring circuit is selected. If the cold cathode measuring circuit is controlled by another measuring circuit, the display changes over automatically.

#### Overrange

Overrange: «or» and exponent indicating the range limit:

![](_page_28_Picture_3.jpeg)

![](_page_28_Picture_4.jpeg)

If the upper measuring range limit is exceeded, the cold cathode gauge can become contaminated if it remains switched on.

Underrange

Underrange: «ur» and exponent indicating the range limit:

![](_page_28_Picture_8.jpeg)

If the under range control is switched off the system cannot distinguish between a gauge failure, cable interruption and underrange of a cold cathode measuring circuit. «ur» is displayed in all cases.

5.5.4 Automatic Measuring Circuit Switchover If a measuring circuit is controlled by another measuring circuit and either one is selected, the display automatically changes over ...

- When the measured value drops below the lower threshold
- When the measured value exceeds the upper threshold.

#### Automatic Control

Automatic control: «Au», cold cathode measuring circuit waits for the fulfillment of the power on condition by the Pirani measuring circuit:

![](_page_29_Picture_3.jpeg)

### 5.5.5 Self-Monitoring

If the cold cathode measuring circuit is self-monitored, it automatically switches off

• when the measured value exceeds the upper threshold.

The measuring circuit must be restarted manually. Restarting can be prevented by another measuring circuit (e.g. Pirani).

Measured value or plug-in board identification:

![](_page_29_Picture_9.jpeg)

## 5.5.6 Plug-In Board Identification

When the measuring circuit is switched off, its identification is displayed ( $\rightarrow \mathbb{B}$  28):

![](_page_29_Picture_12.jpeg)

Cold cathode measuring circuit  $5 \times 10^{-9}$  mbar, automatic operation

Cold cathode measuring circuit  $1 \times 10^{-10}$  mbar, automatic operation

Cold cathode measuring circuit 10<sup>-11</sup> mbar, automatic operation

![](_page_30_Picture_0.jpeg)

![](_page_30_Picture_1.jpeg)

Cold cathode measuring circuit  $5 \times 10^{-9}$  mbar

Cold cathode measuring circuit  $1 \times 10^{-10}$  mbar

![](_page_30_Picture_4.jpeg)

PE IB

Cold cathode measuring circuit  $10^{-11}$  mbar

![](_page_30_Picture_6.jpeg)

Pirani measuring circuit

88 ÷ 8

Pirani measuring circuit for nickel filament

#### 5.6 »set point« Mode

With <set point> you can cyclically read, enter and modify the threshold values and assignments of the switching functions.

The Switching Functions

The TPG 300 has six switching functions (1, 2, 3, 4, A, B) with two adustable thresholds each. The status of each switching function is displayed on the frontpanel. Four of the switching functions provide floating relay contacts accessable on the interface and relay board ( $\rightarrow \square$  [1]).

![](_page_31_Figure_5.jpeg)

Upper/Lower Threshold

| Diaplay | Description/value                                                                                                 |
|---------|----------------------------------------------------------------------------------------------------|
| Display | Description/value                                                                                                 |
|         | Lower threshold, defines pressure value<br>at which the switching function turns on<br>when pressure is dropping. |
|         | Upper threshold, defines pressure value<br>at which the switching function turns off<br>when pressure is rising.  |
| •~~~~   |                                                                                                    |

Hysteresis (difference between lower and upper threshold) is a minimum of 10% of the lower threshold. This prevents unstable states. If you set the upper threshold too low, the minimum hysteresis will go into effect automatically. Selecting the »set point« mode:

 Push the <set point> key (only possible in »sensor« mode), the bar graph display extinguishes.

Quitting the »set point« mode:

- Switch off the TPG 300
- Push <sensor> key (change to »sensor« mode)
- Push »set up« keys simultaneously and enter code if necessary (change to »set up« mode)
- Wait 1 ... 2 minutes after the last key was pushed. The TPG 300 then switches automatically back to »sensor« mode (measuring mode).

![](_page_32_Figure_8.jpeg)

![](_page_33_Picture_0.jpeg)

![](_page_33_Figure_1.jpeg)

The function of the measuring circuits is not influenced.

The current status of the switching functions is not displayed, but they work nevertheless.

With <set up> you can go directly to the »select threshold« function of the »set up« mode to change the displayed threshold value.

**5.7 »set up« Mode** In »set up« mode you can read, enter and modify parameters and run the test programs available on the TPG 300.

Selecting the »set up« mode

 Simultaneously push the <funct> and <group> keys. Enter the code with <step> and <funct> if required (→ □ 26).

Quitting the »set up« mode

- Switch the mains power switch of the TPG 300 off
- Push the <sensor> key (change to »sensor« mode).

![](_page_34_Figure_10.jpeg)

### 5.7.1 Key Entries, Overview

»set up« mode is organized in three levels. An overview of the structure is shown in the table below.

Inputs in groups, functions and parameters always work cyclically. In case of error, simply go ahead up to the right spot again.

| Group <group></group>                      | Function <funct></funct>        | Parameter values <step></step>                                                                                                    |
|--------------------------------------------|---------------------------------|----------------------------------------------------------------------------------------------------|
|                                            |                                 |                                                                                                    |
| Switching functions                        | Switching function selection    | 1, 2, 3, 4, A, B                                                                                                    |
|                                            | Threshold selection             | lower, upper                                                                                                    |
|                                            | Threshold 1st digit             | 19                                                                                                    |
|                                            | Threshold 2nd digit             | 09                                                                                                    |
|                                            | Threshold exponent              | -11 +3                                                                                                    |
|                                            | Measuring circuit<br>assignment | A1, A2, B1, B2                                                                                                    |
| PE measuring circuit<br>underrange control |                                 | 0 (disabled)<br>1 (enabled)                                                                                                    |
| Measurement unit                           |                                 | mbar, Torr, Pa                                                                                                    |
| Filter                                     | Filter assignment               | A1, A2, B1, B2                                                                                                    |
|                                            | Filter time constant            | 1, 2, 3                                                                                                    |
| Interface                                  | Baud rate                       | 300 9600 Baud                                                                                                    |
| Parameter storage                          | Parameter set selection         | u (user)<br>H (Hot start)<br>d (default)                                                                                                    |
|                                            | Storage                         | Store command                                                                                                    |
| Test programs                              | Test program selection          | dl (display)<br>rA (RAM)<br>EP (EPROM)<br>EE (EEPROM)<br>Ad (A/D converter<br>channels 0 7)<br>lo (keys)<br>rS (interface)<br>Pn (firmware number)<br>Start test |

Comments to the table above:

• Groups, functions or parameters which do not exist because of the unit configuration will be bypassed.
The following key entries are possible in »set up« mode:

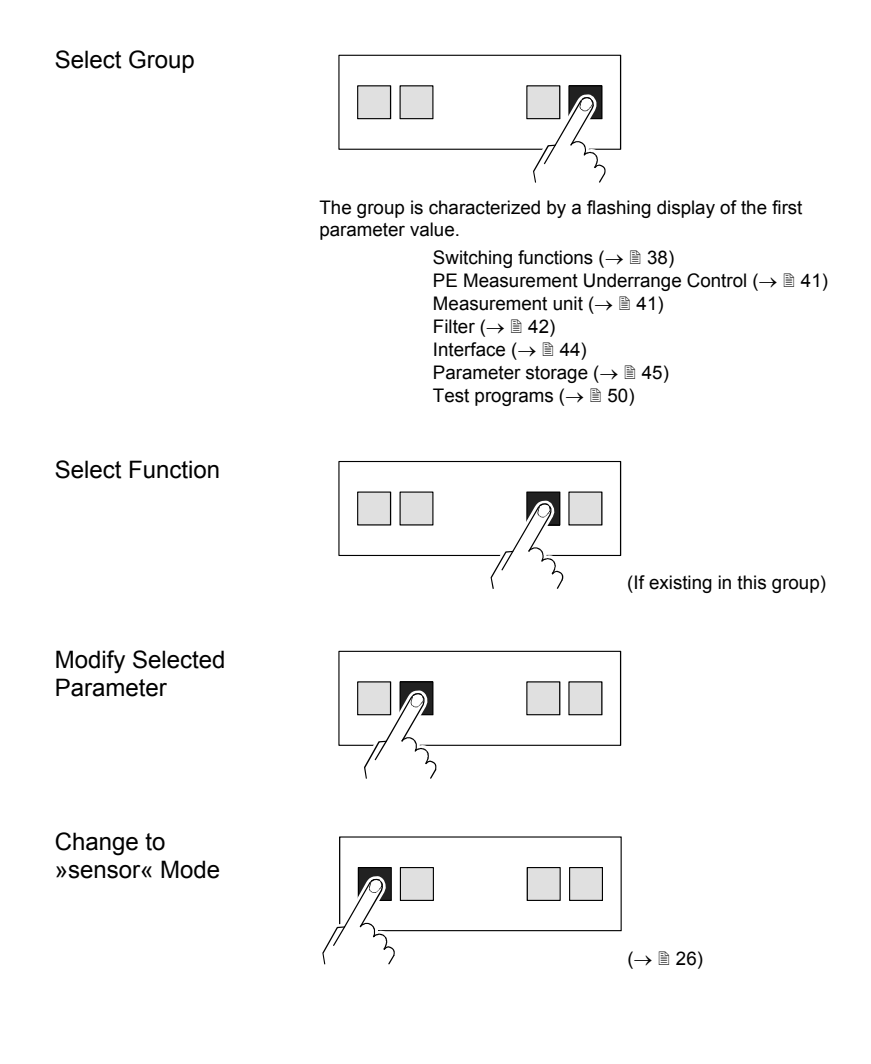

### 5.7.2 »Switching Functions« Group

»Switching Function Selection« Function Switching functions 1 ... 4 affect the relays of an interface and relay plug-in board ( $\rightarrow \square$  [1]). A and B can control the on/off switching of the cold cathode gauges.

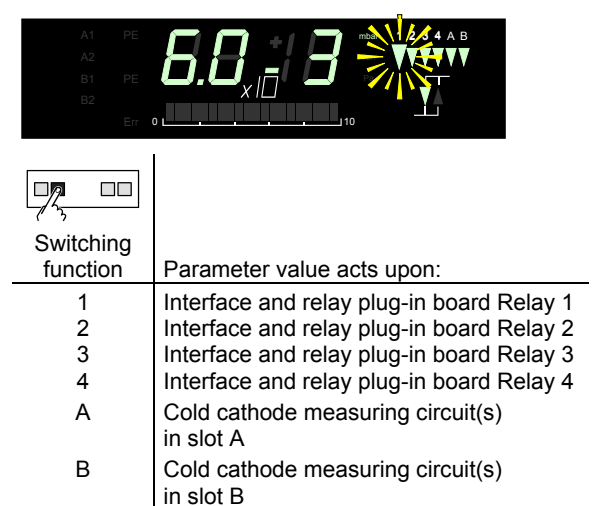

#### »Threshold Selection« Function

Defining an upper and a lower threshold defines a hysteresis for each switching function.

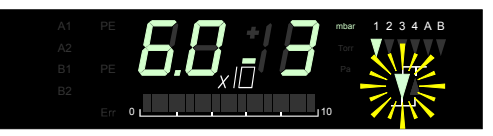

When the pressure is dropping, the status changes to »on« at the lower threshold and to »off« at the upper threshold (with rising pressure  $\rightarrow B$  32).

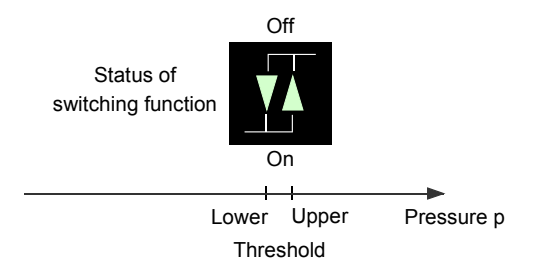

Hysteresis (difference between lower and upper threshold) is a minimum of 10% of the lower threshold. This prevents unstable states. If you set the upper threshold too low, the minimum hysteresis will go into effect automatically.

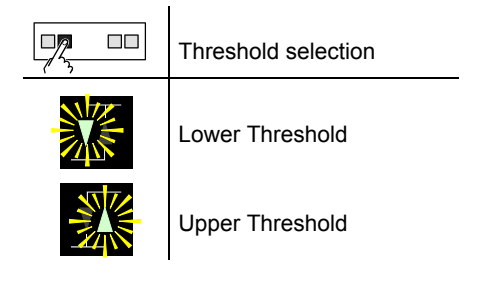

»Threshold Setting« Function

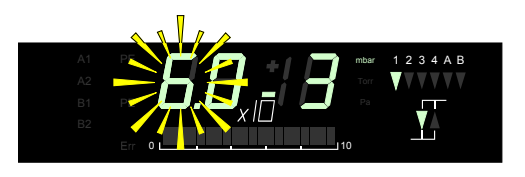

| Digit | Value  |                                  |
|-------|--------|----------------------------------|
|       | 1 9    | (1 <sup>st</sup> digit mantissa) |
| 6058  | 0 9    | (2 <sup>nd</sup> digit mantissa) |
| 6.0   | -11 +3 | (exponent)                       |

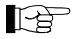

Modifications only become effective when the switching function, group or operating mode is changed.

#### »Measuring Circuit Assignment« Function

Any of the switching points can be assigned to any of the measuring channels.

Changing the assignment can trigger a change in the switching function status.

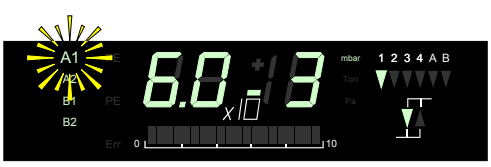

| <b>7</b>             |                                                                                              |
|----------------------|----------------------------------------------------------------------------------------------|
| Display              | Measuring circuit<br>Assignment <sup>1)</sup>                                                |
| A1<br>A2<br>B1<br>B2 | Measuring circuit A1<br>Measuring circuit A2<br>Measuring circuit B1<br>Measuring circuit B2 |

<sup>1)</sup> The cycle depends on the plug-in boards installed.

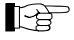

Available measuring circuits are indicated by an lamp.

The upper and lower thresholds of switching functions 1 ... 4 cannot be assigned to different measuring circuits. The last entry made applies.

The upper and lower thresholds of switching functions A and B can be assigned to different measuring circuits ( $\rightarrow B$  30).

The lamp for the assigned measuring circuit flashes.

It is possible to leave a switching function unassigned (no measuring circuit lamp will flash). The switching function is ineffective.

Modifications only become effective when the switching function, group or operating mode is changed.

#### 5.7.3 »PE Measurement Underrange Control« Group

The behavior of switching functions assigned to the cold cathode measuring circuit (PE) can be adjusted when underrange occurs ( $\rightarrow$   $\cong$  28) (except in the case of self assignment).

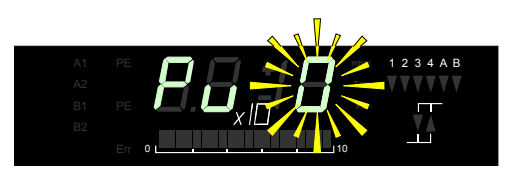

| Display     | Description                                                                                     |
|-------------|-------------------------------------------------------------------------------------------------|
| <b>P.J.</b> | »UnderRng« is interpreted as valid<br>measured value; the switching func-<br>tion remains »on«. |

»UnderRng« is interpreted as an error; the switching function changes to »off«. The switching function does not change to »on« until the measured value has remained within the measurement range of the cold cathode measuring circuit for at least 10 seconds.

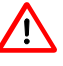

Cold cathode measuring circuits for 10<sup>-11</sup> mbar sometimes require more than 10 seconds for the transition «OverRng» ⇒ «UnderRng» and thus lead the switching function being »on« for a short time.

#### 5.7.4 »Measurement **Unit**« Group

Select the desired measurement unit:

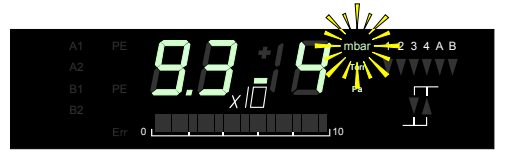

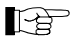

The modification is made immediately. The threshold values for the switching functions are adapted automatically.

| <u>_</u>           |                        |
|--------------------|------------------------|
| Display            | Valid measurement unit |
| mbar<br>Torr<br>Pa | mbar<br>Torr<br>Pa     |

(Conversion table  $\rightarrow \square 73$ ).

÷

## 5.7.5 »Filter« Group

In the event of fast varying measurement signals, the measured values can be filtered to stabilize both, the display and the switching functions.

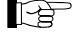

Analog signal output is not affected by the filter  $(\rightarrow \square [1]).$ 

#### »Filter Assignment« Function

You can set the filter separately for each individual measuring circuit.

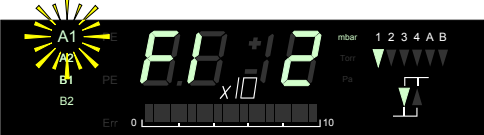

| Display <sup>1)</sup> | Filter assignment 1) |
|-----------------------|----------------------|
| A1                    | A1                   |
| A2                    | A2                   |
| B1                    | B1                   |
| B2                    | B2                   |

i

<sup>1)</sup> The cycle depends on the plug-in boards installed.

»Filter Time Constant« Function

Three filter time constants are available.

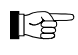

In the case of signal fluctuations, a faster filter can cause 'fluttering' of switching functions.

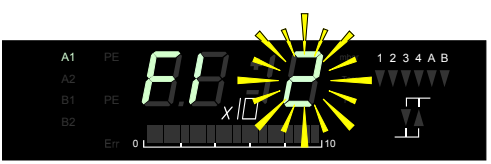

| Display | Filter time | constant |
|---------|-------------|----------|
| 1       | Fast        | (16 ms)  |
| 2       | Medium      | (160 ms) |
| 3       | Slow        | (1.6 s)  |

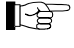

Any modification becomes effective immediately.

#### FI1 ⇒ fast:

The TPG 300 reacts immediately on variations in measurment value. Therefore it is sensitive to unwanted transients.

#### FI 2 ⇒ normal:

Moderate setting. Represents a good compromise between response time and transient immunity for steady readings and reliable operation of switching functions.

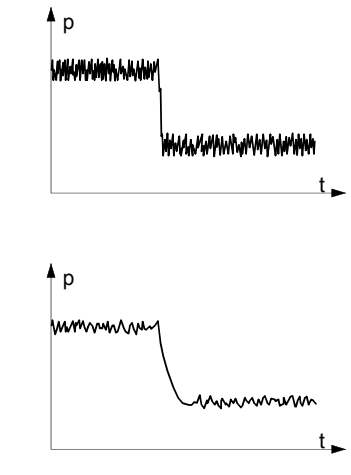

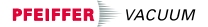

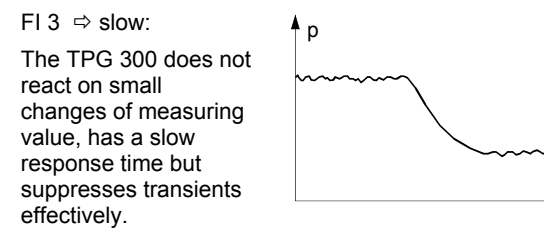

#### 5.7.6 »Interface« Group

»Baud Rate« Function Data transfer rate of the RS232C Interface.

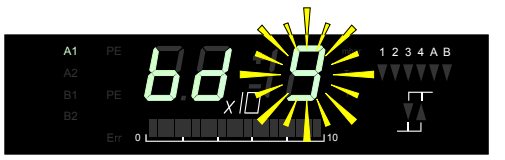

| Display | Baud rate |
|---------|-----------|
| bd 3    | 300       |
| bd 1    | 1200      |
| bd 2    | 2400      |
| bd 4    | 4800      |
| bd 9    | 9600      |

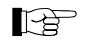

The Baud rates for the TPG 300 and any interfaced computer must be the same.

Using a Profibus-DP interface and relay board IF 300P with the TPG 300, the Baud rate must always be set to 9600 Baud ( $\rightarrow \square$  [8]).

### 5.7.7 »Parameter Storage« Group

»Parameter Set« Function The stored parameters are activated when the TPG 300 is switched on. If no parameters have been stored, the unit defaults to the standard parameter set ( $\rightarrow$   $\cong$  74).

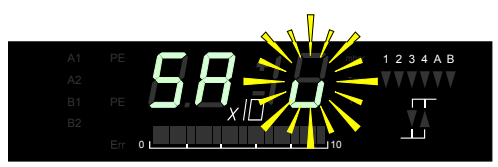

You can either select your own set of parameters (user) or the default set to be saved.

| Display | Description                                                                         |
|---------|-------------------------------------------------------------------------------------|
| SA u    | SAve user parameters                                                                |
| SA H    | Save user parameters with imme-<br>diate start up ( <b>SA</b> ve <b>H</b> ot start) |
| SA d    | Save default (factory set) parame-<br>ters ( <b>SA</b> ve <b>d</b> efaults)         |

By activating the immediate start-up (hot start), a measuring circuit can be automatically reenabled after a power failure. This is particularly useful in the case of self-monitoring.

The immediate start-up is jointly activated for all measuring circuits. The measuring circuit must however be switched on during storage.

Code Lock If «SA u» or «SA H» is selected (store user parameters), you will be asked to enter a code before storage takes place. This is a protection against inadvertent or unauthorized manipulations on the operating states of the sensors or the parameters. In this mode the unit may be unlocked in the same way.

| Code                                                                         | Effect                                                                  |  |
|------------------------------------------------------------------------------|-------------------------------------------------------------------------|--|
| 00 0                                                                         | No code required for operation                                          |  |
| 99 19                                                                        | Operation only possible with this particular code (can not be modified) |  |
| xx yy <sup>1)</sup> Operation only possible after entering matching code     |                                                                         |  |
| <ol> <li>Any number is permissible, except "00 0" and<br/>"99 19"</li> </ol> |                                                                         |  |

(xx = mantissa, yy = exponent on the display).

An existing code lock can be reset or modified ( $\rightarrow \mathbb{B}$  48).

#### Storing the Parameters

Since the input sequence for »Parameter storage« group deviates slightly from the rest, it is recommended to follow the flow diagram below.

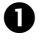

Select type of parameter storage following the diagram:

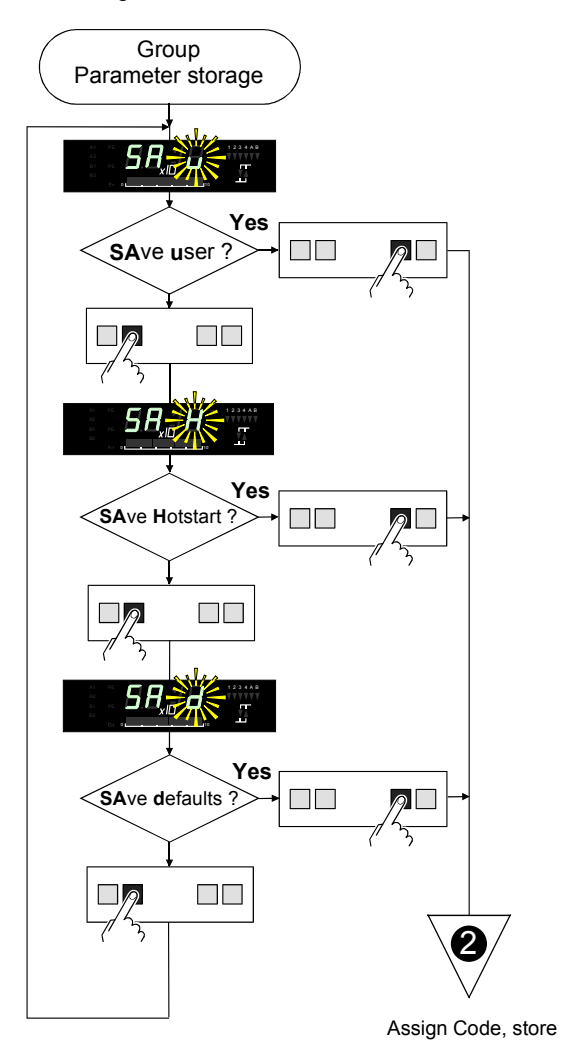

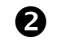

Store the settings made under ① by following the instructions in the diagram below. If desired, assign a code to this parameter set. If a modification of an already stored code is not desired, skip these steps by pushing <funct> three times.

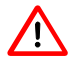

Saving the default parameters has the following effects:

- The switching function assignments are lost
- The relays are de-energized, i.e. the switching functions change to »off«
- Communication with a computer may no longer be possible.

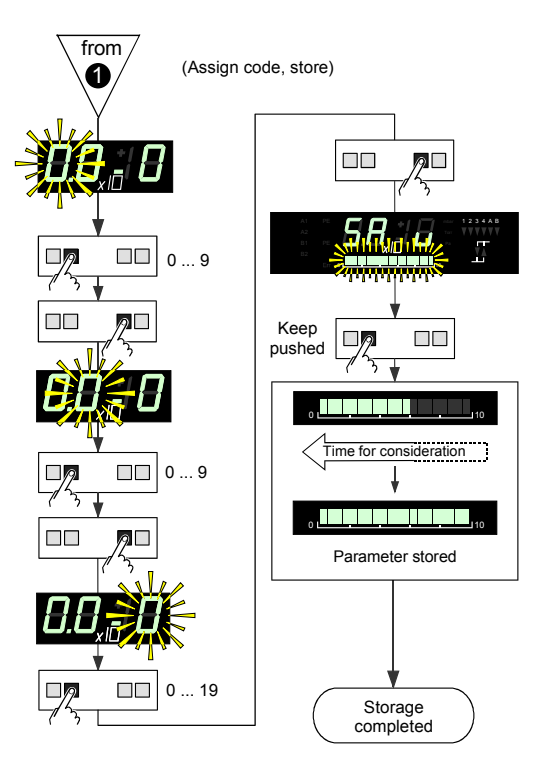

Keep <step> pushed until the bar graph is completely dark. This will lead to properly stored parameters. When the storage process is finished, the bar graph lights again.

Releasing <step> during consideration time will abort the storage process.

Pushing <funct> will bring you back to the start of »Parameter storage«, where the process can be repeated if desired.

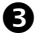

Take a note of the valid code number (if assigned) and keep it save.

The storage procedure is now completed. The TPG 300 now operates using the new set of parameters.

#### 5.7.8 »Test Programs« Group

Tests marked with \* are carried out automatically when the TPG 300 is switched on. You can also run all tests during operation. They do not influence measurements and switching functions.

On selecting the group »test programs«, the display will show "dl", the first item on the list of elements to be tested.

»Test Program Selection« Function

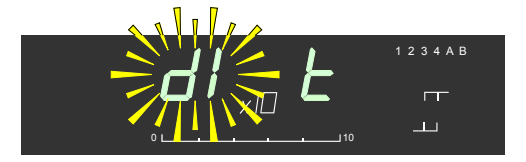

The following tests can be carried out:

|                          | Display                                                                              | Element tested                                                                                                    |  |
|--------------------------|--------------------------------------------------------------------------------------|----------------------------------------------------------------------------------------------------|--|
|                          | dI *<br>rA *<br>EE *<br>Ad A0<br>A1<br>A2<br>A3<br>A4<br>A5<br>A6<br>A7<br>Io*<br>Pn | Display<br>RAM<br>EPROM<br>EEPROM<br>A/D converter<br>Channel 0<br>Channel 1<br>Channel 2<br>Channel 3<br>Channel 4<br>Channel 5<br>Channel 6<br>Channel 7<br>Keys<br>RS232C interface<br>Program number<br>(Firmware version) |  |
| Display Test             | The display test lights first all lamps together and then individually.              |                                                                                                    |  |
| RAM Test                 | The RAM routine tests the two kByte of the RAM.                                      |                                                                                                    |  |
| EPROM and<br>EEPROM Test | A check sum is formed and controlled in both, the<br>EPROM and EEPROM test.          |                                                                                                    |  |

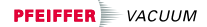

- A/D Converter Test You must enter the channel (0 ... 7) when running the A/D converter test. (A/D input voltage = display × 5 mV)
- Key Test «Io» checks whether any key contact is stuck
- Interface Test «rS» echoes HOST characters coming from the host. It displays them in the Hex format in the mantissa field and their number in the exponent field.
- Program Version «Pn» shows the installed firmware version. You can read out the program version of your unit by conducting the corresponding test (Pn).

| Display  | Test sequence                                                                |
|----------|------------------------------------------------------------------------------|
| 66589    | The test is carried out automatically:                                       |
| 8888     | Both parts of the firmware<br>version number are displayed<br>in succession. |
| <b>▲</b> | <ul> <li>Modification index (A Z, -)</li> </ul>                              |

A program number with a higher modification index will eventually provide additional services.

This operating manual is not valid for a more recent program number.

Selection and Execution of Test Programs

Since the input sequence for the group »Test programs« deviates slightly from the rest, it is recommended to follow the flow diagram below.

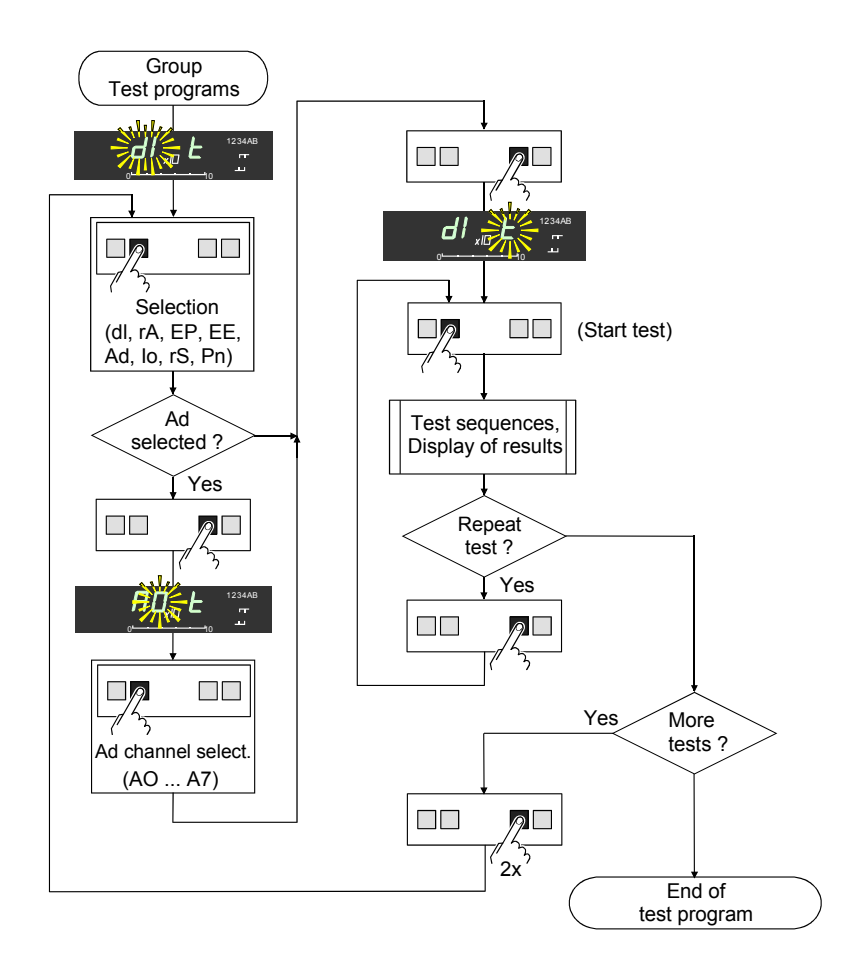

You can always return to »test« by pushing the <funct> key once or twice (depending on status).

> The programs «dl», «Ad», «rS», and «Pn» run continually and must be stopped by pushing <funct> or <group>. All the other tests run through once. When they are finished, a line appears in the exponent display field or the checksum is shown.

You can stop the «dl» by pushing <step> and start it again as often as you like.

Detected errors will be reported ( $\rightarrow$   $\square$  55).

#### 6 Maintenance

The TPG 300 requires no maintenance. For maintenance of the gauges refer to the respective documents  $(\rightarrow \square [2], [3], [4], [5], [6], [7]).$ 

Cleaning the TPG 300 Turn the unit off and remove all cables (the mains cable last) before doing any of the work described below.

For cleaning the outside of the unit, a slightly humid cloth will usually do. Do not use under any circumstances an aggressive or scouring leaning agent.

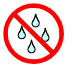

No water must get into the unit. Before putting the unit into operation again, allow it to dry thoroughly.

# 7 Troubleshooting

#### 7.1 Error Messages

An error message is indicated by a lit or a flashing «Err» lamp (Example shown: TPR gauge not connected):

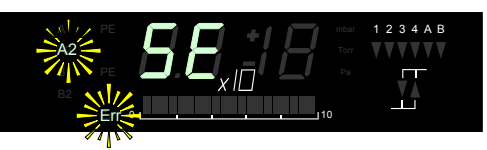

| Display            | Possible cause                                                                      | Correction                                                     |
|--------------------|-------------------------------------------------------------------------------------|----------------------------------------------------------------|
| «dt» <sup>2)</sup> | Watch Dog timer – overflow due to<br>strong external influence<br>(electromagnetic) | If this error occurs<br>frequently, replace the<br>basic unit  |
| «EE» <sup>2)</sup> | Error during parameter reading                                                      | Store default or user parameters $(\rightarrow \mathbb{B} 45)$ |
|                    | EEPROM defective                                                                    | Service center                                                 |
| «EP» <sup>2)</sup> | EPROM defective                                                                     | Service center                                                 |
| «Id» <sup>2)</sup> | Operating system overloaded                                                         |                                                                |
| «IF» <sup>2)</sup> | Interface and relay plug-in board in slot A or B                                    | Put the interface and relay plug-in board into slot C $^{1)}$  |
| «lo» <sup>2)</sup> | Key pushed                                                                          | Release Key                                                    |
|                    | Key stuck                                                                           | Service center                                                 |
| «rA» <sup>2)</sup> | RAM defective                                                                       | Service center                                                 |
| «rS» <sup>2)</sup> | Data transmission or programming error                                              | Correct/check interface parameter or cable, program            |
|                    | Interface defective                                                                 | Replace interface and relay plug-in board <sup>1)</sup>        |
| «SE» 3)            | TPR gauge not connected                                                             | Connect gauge                                                  |
|                    | TPR cable open circuit                                                              | Replace cable                                                  |
|                    | TPR gauge defective                                                                 | Replace gauge                                                  |
| «So» <sup>2)</sup> | Stack overflow                                                                      |                                                                |

 $^{\rm 1)}\,$  read the information on  ${\rm ll}\,$  20 and in  ${\rm lll}\,$  [1] before performing any manipulations on the plug-in boards

<sup>2)</sup> Fatal error

<sup>3)</sup> Fault in measuring circuit (lamp of the corresponding measuring circuit flashes)

#### 7.2 Contact Setting of the Relays in the Event of a Fault

The relays on the IF 300A, IF 300B, IF 300C and IF 300P plug-in boards behave as follows when a fault occurs:

A contact 1  $\ldots$  4 (switching functions) is de-energized in the event of:

- A fault in a measuring circuit
- A fatal error.

Contact 5 (error status) is de-energized in the event of:

- A fault in a measuring circuit
- A fatal error.

Additional information on relay contact states  $\rightarrow \square$  [1].

#### 7.3 Installation Problems

| Problem                                            | Possible cause  | Correction                                                                       |
|----------------------------------------------------|-----------------|----------------------------------------------------------------------------------|
| The control unit cannot be installed into the rack | Old rack system | Use a rack mount adapter according to DIN 41 494 $(\rightarrow \mathbb{D} \ 13)$ |

# 7.4 Operating and Calibration

| Problems<br>Problem                                   | Possible cause                                                                      | correction                                                              |
|-------------------------------------------------------|-------------------------------------------------------------------------------------|-------------------------------------------------------------------------|
| No display appears<br>when the unit is<br>switched on | Unit switched off for too short a period of time                                    | After switching the unit off, wait approx. 10 seconds before restarting |
| Pressure display unstable                             | Filter time constant too low                                                        | Increase the filtering ( $\rightarrow$ $\square$ 42)                    |
| Switching functions (relays) flutter                  | Hysteresis too small                                                                | Modify the threshold values $(\rightarrow \mathbb{B} 38)$               |
|                                                       |                                                                                     | Increase the filtering ( $\rightarrow$ $\square$ 42)                    |
| Pirani pressure<br>reading too high                   | Pirani gauge contaminated                                                           | Calibrate the measuring circuit                                         |
|                                                       |                                                                                     | Clean the gauge $(\rightarrow \square [2], [3], [4])$                   |
|                                                       |                                                                                     | Replace the gauge                                                       |
| Pirani measurement<br>circuit cannot be<br>calibrated | Combination measurement<br>plug-in board / gauge cable<br>/ gauge is not compatible | Select correct combination $(\rightarrow \square [1])$                  |
|                                                       | Pirani gauge severely<br>contaminated                                               | Clean the gauge $(\rightarrow \square [2], [3], [4])$                   |
|                                                       |                                                                                     | Replace the gauge                                                       |
| Cold cathode pres-<br>sure reading too high           | Contaminated or moist<br>connector insulation                                       | Clean or replace connector $(\rightarrow \square [5], [6], [7])$        |
|                                                       | Humidity ( $\Rightarrow$ leak current)                                              | Keep humidity low, keep the unit switched on                            |
| Cold cathode pres-<br>sure reading too low            | Cold cathode gauge<br>contaminated                                                  | Clean the gauge $(\rightarrow \square [5], [6], [7])$                   |
| «no P» is displayed                                   | No plug-in board has been installed                                                 | Install the appropriate plug-in board                                   |
| Incomprehensible reading                              | Plug-in board not screwed down                                                      | Tighten the screws                                                      |
|                                                       | Contacts contaminated / bent                                                        | Clean / carefully straighten con-<br>tacts <sup>1)</sup>                |

| Problem               | Possible cause       | Correction                                                                                                    |
|-----------------------|----------------------|----------------------------------------------------------------------------------------------------|
| Unit cannot be locked | Code 99 19 activated | <ol> <li>Pull the measurement plug-in<br/>boards approx. 1 cm out of the<br/>slots A and B</li> <li>Change the code in »set up« mode</li> <li>Reinstall the measurement plug-in<br/>boards<sup>1)</sup></li> </ol>                                           |
| Code forgotten        | _                    | <ol> <li>Pull the measurement plug-in<br/>boards approx. 1 cm out of the<br/>slots A and B<sup>(1)</sup></li> <li>Select the code in »set up« mode</li> <li>Read out the code</li> <li>Reinstall the measurement plug-in<br/>boards<sup>(1)</sup></li> </ol> |

<sup>1)</sup> Please read the instructions on 
20 and in 
[1] before performing any manipulations on the plug-in boards.

# 8 RS232C Interface

The serial interface allows communication between the TPG 300 and a computer. A terminal can also be connected for test purposes. For RS232C communication the installation of a interface and relay plug-in board IF 300A or IF 300B is required ( $\rightarrow \square$  9 und  $\square$  [1]).

- 8.1 Installation  $\rightarrow \mathbb{B}$  20 and  $\square$  [1]
- **8.2 Data Transmission** Information is exchanged bi-directionally, i.e. the data and control commands can flow in either direction.

### 8.2.1 **Definitions** The following abbreviations and symbols are used:

| Symbol      | Meaning                                      |          |       |
|-------------|----------------------------------------------|----------|-------|
| HOST        | Computer or Terminal                         |          |       |
| []          | Non mandatory elements                       |          |       |
| ASCII       | American Standard Code for Informa<br>change | ition li | nter- |
|             |                                              | Dec      | Hex   |
| <etx></etx> | END OF TEXT (CTRL C)<br>Reset of interface   | 3        | 03    |
| <cr></cr>   | CARRIAGE RETURN                              | 13       | 0D    |
| <lf></lf>   | LINE FEED                                    | 10       | 0A    |
| <enq></enq> | ENQUIRY                                      | 5        | 05    |
| <ack></ack> | ACKNOWLEDGE                                  | 6        | 06    |
| <nak></nak> | NEGATIVE ACKNOWLEDGE                         | 21       | 15    |
| "Send":     | Transfer from HOST to TPG 30                 | 0        |       |

| "Receive": | Transfer | from | TPG | 300 to | HOST |
|------------|----------|------|-----|--------|------|

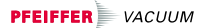

| 8.2.2 Flow Control | Flow Control | After each ASCII string the HOST must wait for a con-<br>firmation ( <ack> or <nak> <cr> <lf>) to ensure that</lf></cr></nak></ack> |
|--------------------|--------------|----------------------------------------------------------------------------------------------------|
|                    |              | the input buffer is empty.                                                                                                    |
|                    |              | The input buffer of the HOST must have a capacity of at                                                                             |

The input buffer of the HOST must have a capacity of at least 32 bytes.

#### 8.2.3 Communication Protocol

Send Format

Messages are transmitted to the TPG 300 as ASCII strings in the form of mnemonics and parameters. All mnemonics comprise three ASCII characters.

Spaces are ignored. <ETX> (CTRL C) clears the input buffer in the TPG 300.

The input is terminated by <CR> or <LF> or <CR><LF> ("end of message"), and evaluation in the TPG 300 is subsequently started.

The tables in section 8.3 are applicable to the mnemonics and parameters. The maximum number of digits, the data format and admissible value ranges are also specified there.

| Send Protocol | HOST                                                                                                    | TPG 300               | Explanation                                         |
|---------------|----------------------------------------------------------------------------------------------------|-----------------------|-----------------------------------------------------|
|               | Mnemonics [and Pa<br><cr>[<lf>]</lf></cr>                                                                         | rameters]>            | Receives message<br>with<br>"end of message"        |
|               | < <ac< td=""><td>K&gt;<cr><lf></lf></cr></td><td>Positive<br/>acknowledgment of<br/>a received message</td></ac<> | K> <cr><lf></lf></cr> | Positive<br>acknowledgment of<br>a received message |

Receive Format When required with a mnemonic, the TPG 300 transmits the measurement data or parameters as an ASCII strings to the HOST.

<ENQ> must be sent to request the transmission of an ASCII string. Additional strings, according to the last selected mnemonic, are read out by repetitive transmission of <ENQ>.

If <ENQ> is received without a valid request, the ERROR word is transmitted.

| Receive Protocol | HOST                                                                                           | TPG 300                                                                                                  | Explanation                                                                                                  |  |
|------------------|------------------------------------------------------------------------------------------------|----------------------------------------------------------------------------------------------------|----------------------------------------------------------------------------------------------------|--|
|                  | Mnemonics [and <cr>[<lf>] –</lf></cr>                                                          | l Parameters]><br>>                                                                                      | Receives message<br>with<br>"end of message"                                                                 |  |
|                  | < <                                                                                            | ACK> <cr><lf></lf></cr>                                                                                  | Positive acknowl-<br>edgment of a re-<br>ceived message                                                      |  |
|                  | <enq></enq>                                                                                    | >                                                                                                    | Request to send data                                                                                         |  |
|                  | <-Measured val<br><                                                                            | ues or parameters<br>—— <cr><lf></lf></cr>                                                               | Transmits data with<br>"end of message "                                                                     |  |
|                  | :                                                                                              |                                                                                                    | :                                                                                                    |  |
|                  | <enq></enq>                                                                                    | >                                                                                                    | Request to send data                                                                                         |  |
|                  | <–Measured val                                                                                 | ues or parameters<br><cr><lf></lf></cr>                                                                  | Transmits data with<br>"end of message"                                                                      |  |
| Error Processing | The received str<br>error is detected<br>output. A corres<br>Errors can be de<br>read.<br>HOST | ings are validated ii<br>l, a negative acknov<br>ponding flag is set i<br>ecoded after the ER<br>TPG 300 | n the TPG 300. If an<br>vledgment <nak> is<br/>n the ERROR word.<br/>ROR word has been<br/>Explanation</nak> |  |
| Protocol         | Mnemonics [and<br><cr>[<lf>] –</lf></cr>                                                       | I Parameters] —><br>——>                                                                                  | Receives message<br>with "end of<br>message"                                                                 |  |
|                  | ***** Transmission or programming error *****                                                  |                                                                                                    |                                                                                                    |  |
|                  | < <                                                                                            | <nak><cr><lf></lf></cr></nak>                                                                            | Negative acknowl-<br>edgment of a re-<br>ceived message                                                      |  |
|                  | Mnemonics [and <cr>[<lf>] –</lf></cr>                                                          | l Parameters] —><br>———>                                                                                 | Receives message<br>with "end of<br>message"                                                                 |  |
|                  | < <                                                                                            | «ACK> <cr><lf></lf></cr>                                                                                 | Positive acknowl-<br>edgment of a re-<br>ceived message                                                      |  |

#### 8.3 Mnemonics

| SEN                                           | Sensor On/Off                                                                                              | Measuring channel<br>on/off                                                                                                    |
|-----------------------------------------------|----------------------------------------------------------------------------------------------------|----------------------------------------------------------------------------------------------------|
| PA1                                           | Pressure sensor A1                                                                                         | Pressure measuring<br>channel A1                                                                                                    |
| PA2                                           | Pressure sensor A2                                                                                         | Pressure measuring<br>channel A2                                                                                                    |
| PB1                                           | Pressure sensor B1                                                                                         | Pressure measuring<br>channel B1                                                                                                    |
| PB2                                           | Pressure sensor B2                                                                                         | Pressure measuring<br>channel B2                                                                                                    |
| PUC                                           | PE underrange control                                                                                      | PE underrange control                                                                                                    |
| SP1<br>SP2<br>SP3<br>SP4<br>SPA<br>SPB<br>SPS | Set point 1<br>Set point 2<br>Set point 3<br>Set point 4<br>Set point A<br>Set point B<br>Set point status | Switching function 1<br>Switching function 2<br>Switching function 3<br>Switching function 4<br>Switching function A<br>Switching function B<br>Switching function<br>status |
| UNI                                           | Unit of measurement                                                                                        | Unit (pressure)                                                                                                    |
| FIL                                           | Filter time constant                                                                                       | Filter time constant                                                                                                    |
| BAU                                           | Baudrate                                                                                                   | Baudrate                                                                                                    |
| SAV                                           | Save parameters                                                                                            | Store set of parameters                                                                                                    |
| COD                                           | Code lock                                                                                                  | Operation disabling (Code)                                                                                                    |
| PNR                                           | Program number                                                                                             | Program version<br>(firmware version)                                                                                                    |
| TID                                           | TPG Identification                                                                                         | TPG Identification (plug-in boards)                                                                                                    |
| ERR                                           | Error status                                                                                               | Error status                                                                                                    |

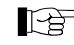

"Send (S)" and "Receive (R)" are referenced to the HOST.

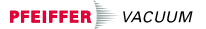

#### 8.3.1 Measurement Values

| Switching Measuring S:<br>Circuits On/Off | SEN $[,x,x,x,x] < CR > []$ Sensor on/off<br>         <br>          Measuring circuit B2<br>      - Measuring circuit B1<br>  - Measuring circuit A2<br>- Measuring circuit A1<br>x = 0 -> No measuring channel<br>1 -> Off<br>2 -> Automatic<br>3 -> On |
|-------------------------------------------|----------------------------------------------------------------------------------------------------|
| R:<br>S:                                  | <ack><cr><lf><br/><enq></enq></lf></cr></ack>                                                                                                    |
| R                                         | x,x,x,x <cr><lf><br/>      ↓<br/>    ↓ └ Status measuring circuit B2<br/>  ↓ └ Status measuring circuit B1<br/>  └ Status measuring circuit A2<br/>└ Status measuring circuit A1</lf></cr>                                                              |
| Pressure S:<br>Measurement Value          | Pxx <cr>[<lf>] Pressure sensor<br/>A1 -&gt; Pressure measuring circuit A1<br/>A2 -&gt; Pressure measuring circuit A2<br/>B1 -&gt; Pressure measuring circuit B1<br/>B2 -&gt; Pressure measuring circuit B2</lf></cr>                                    |
| R:<br>S:                                  | <ack><cr><ack><cr><en><enq></enq></en></cr></ack></cr></ack>                                                                                                    |
| R                                         | x,x.xEsxx <cr><lf><sup>1)</sup></lf></cr>                                                                                                    |
|                                           | Measured value 1.0E-11 1.4E+3 <sup>1)</sup> Status x = 0 -> Measurement data okay 1 -> Underrange (ur) 2 -> Overrange (or) 3 -> Measuring circuit error 4 -> Measuring circuit switched off 5 -> No Hardware                                            |

<sup>1)</sup> Depending on the actual value, the exponent (xx, succeeding sign s) can have one or two digits.

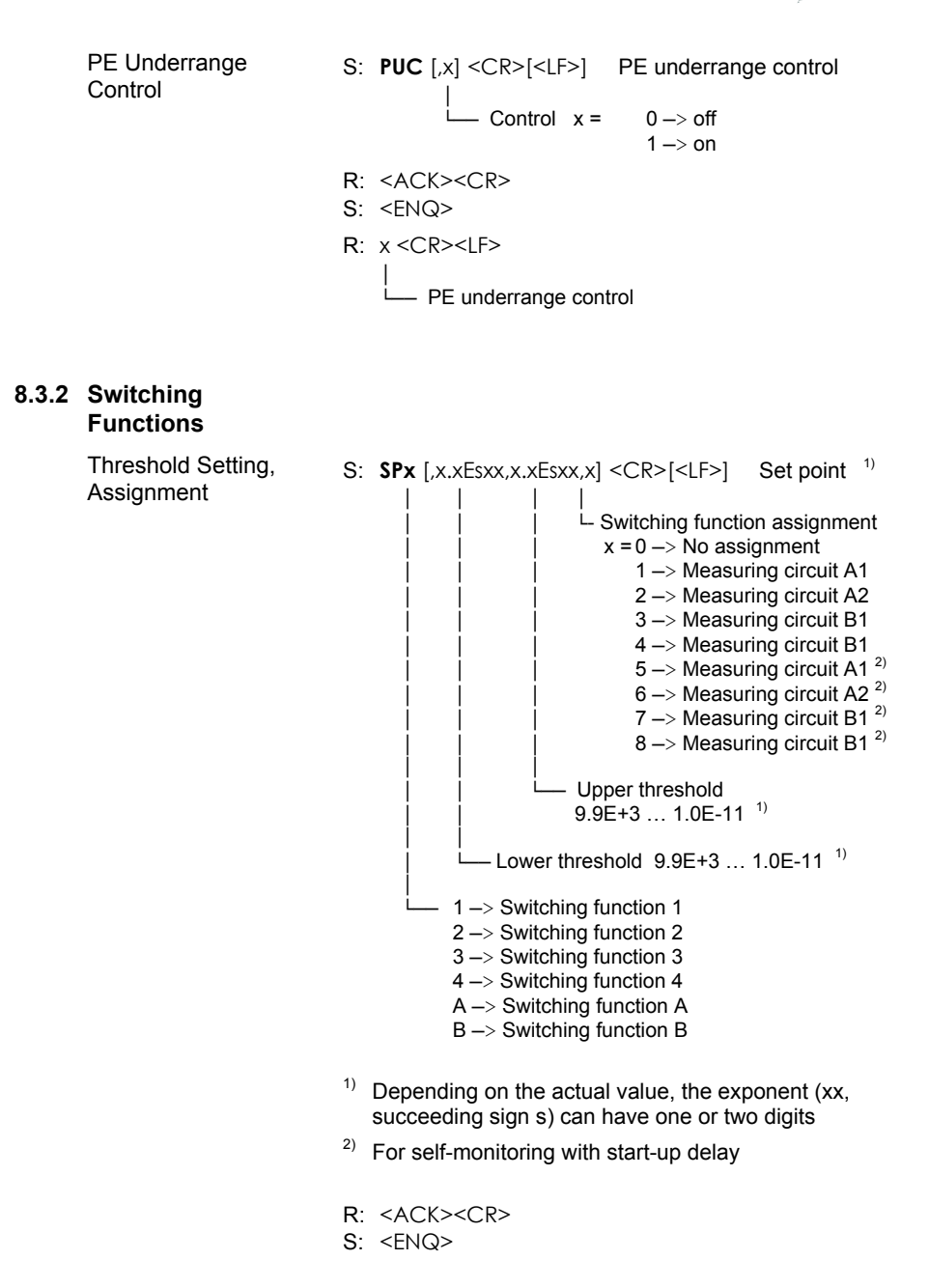

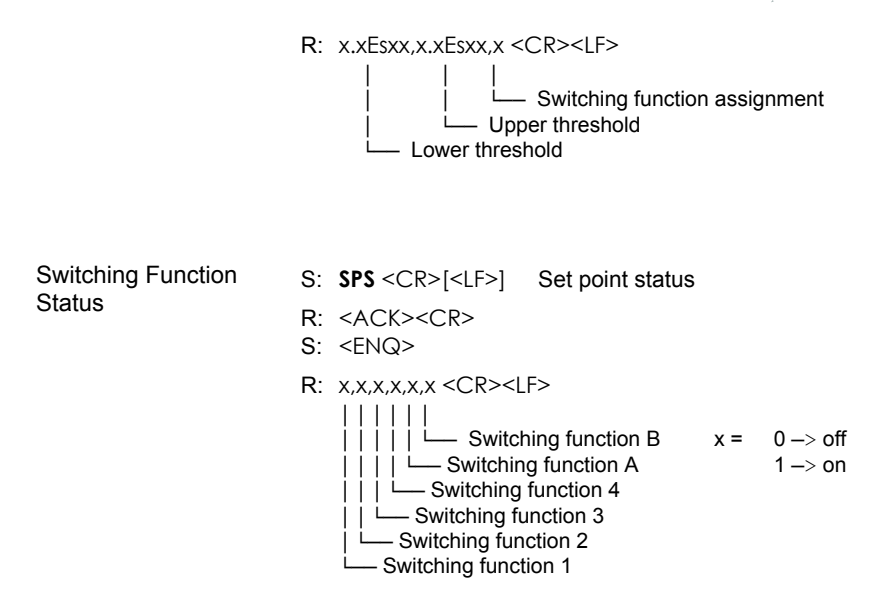

#### 8.3.3 Display

| Unit of Measurement,<br>Pressure | S: UNI [,x] <cr>[<lf>]<br/> </lf></cr> | Unit of measurement |
|----------------------------------|----------------------------------------|---------------------|
|                                  | └── Unit x =                           | 1 –> «mbar»         |
|                                  |                                        | 2 —> «Torr»         |
|                                  |                                        | 3 –> «Pa»           |
|                                  | R: <ack><cr></cr></ack>                |                     |
|                                  | S: <enq></enq>                         |                     |
|                                  | R: x <cr><lf></lf></cr>                |                     |
|                                  | Unit of Measureme                      | ent                 |

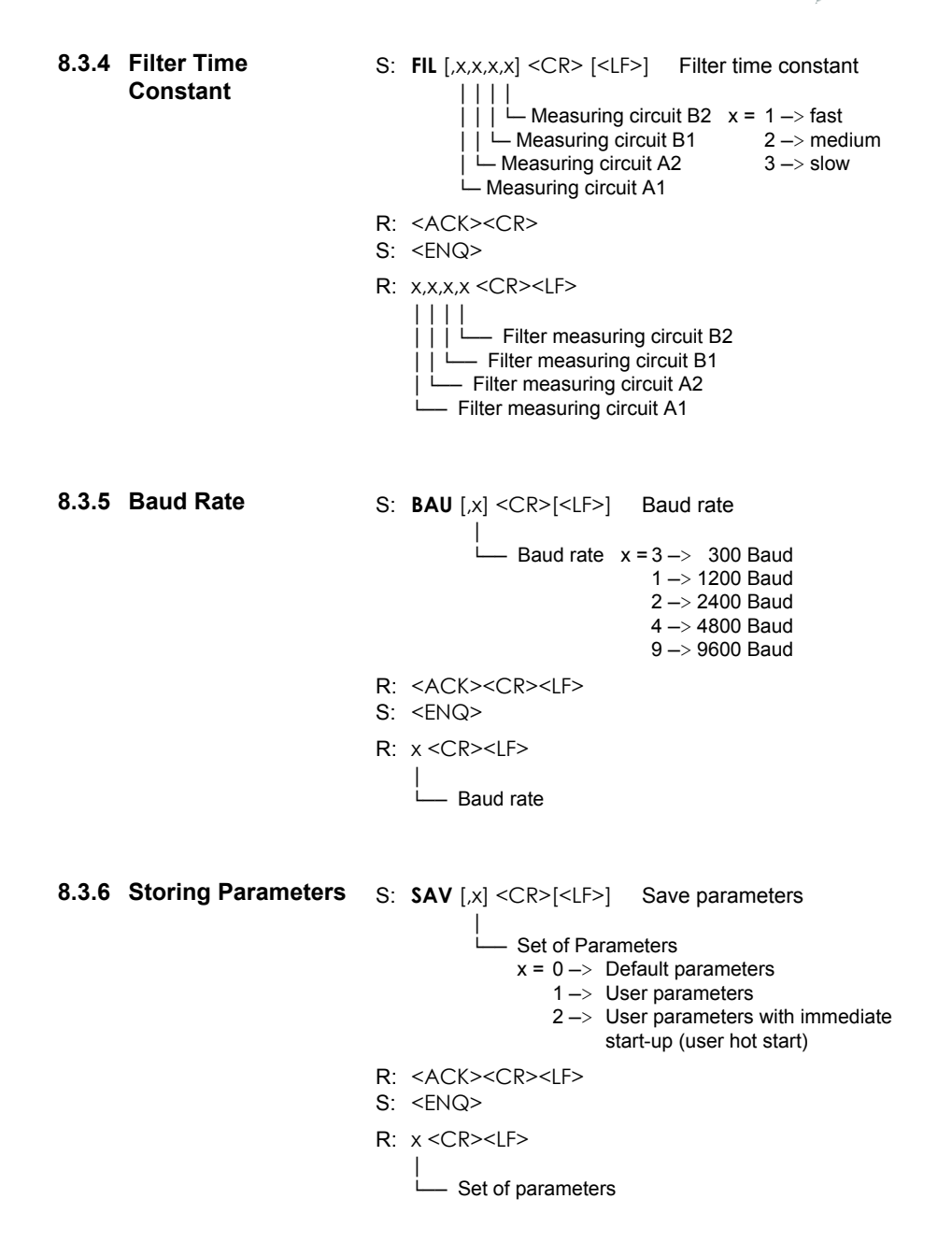

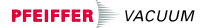

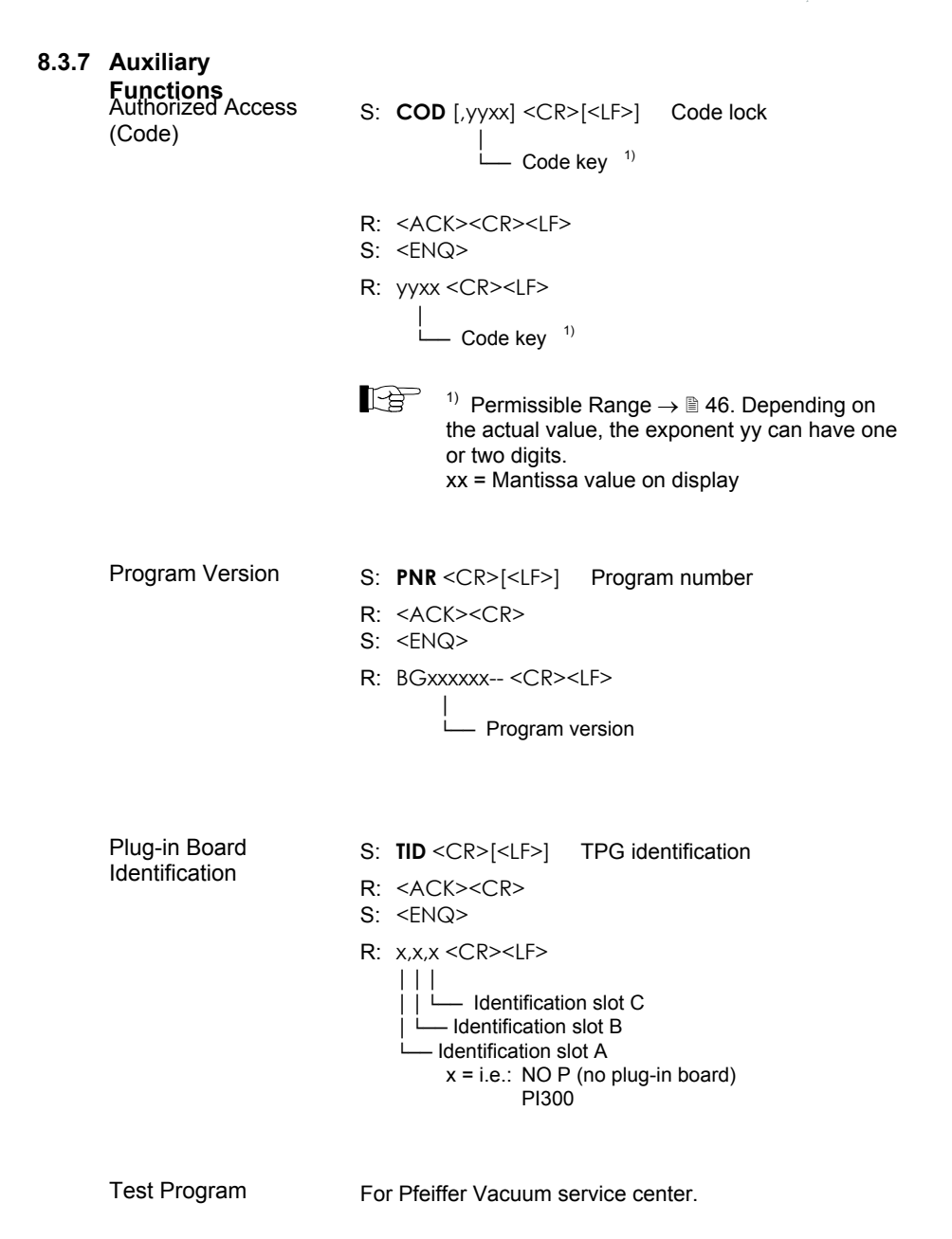

#### 8.3.8 Error Messages

Error Status

- S: ERR <CR>[<LF>] Error status
- R: <ACK><CR>
- S: <ENQ>
- R: xxxx <CR><LF>
  - x = 0000 -> No error 1000 -> TPG error (displayed) 0100 -> NO HWR hardware not installed 0010 -> PAR invalid Parameter 0001 -> SYN svntax error
- The ERROR word is erased as it is read out. It is automatically reset if the error persists.

8.3.9 Example

"Send (S)" and "Receive (R)" are referenced to the HOST.

- S: TID <CR> [<LF>]
- R: <ACK> <CR> <LF>
- S: <ENQ>
- R: PI 300, PE 300, IF 300 <CR> <LF>
- S: SEN <CR> [<LF>]
- R: <ACK> <CR> <LF>
- S: <ENQ>
- R: 3, 3, 1, 0 <CR> <LF>
- S: SPB <CR> [<LF>]
- R: <ACK> <CR> <LF>
- S: <ENQ>
- R: 1.0E-11, 9.0E-11, 0 <CR> <LF>
- S: SPB, 6.8E-3, 9.8E-3, 2 <CR> [<LF>]
- R: <ACK> <CR> <LF>

Request for TPG identification Positive acknowledgment Inquiry Plug-in board types

Request for sensor status Positive acknowledgment Inquiry Sensor status

Request for parameter of switching function B Positive acknowledgment Inquiry Threshold values and assignment

Modify threshold values of switching function B Positive acknowledgment

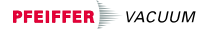

S: FOL, 3, 2, 2, 2 <CR> [<LF>] R: <NAK> <CR> <LF> S: ERR <CR> [<LF>] R: 0001 <CR> <LF> S: FIL, 3, 2, 2, 2 <CR> [<LF>] <ACK> <CR> <LF> R٠ <ENQ> S: 3, 2, 2, 2 < CR> < LF> R. S: SEN <CR> [<LF>] R: <ACK> <CR> <LF> S: <FNQ> R: 3, 3, 2, 0 <CR> <LF> SAV, 1 <CR> [<LF>] S: R: <ACK> <CR> <LF> S: PA2 <CR> [<LF>] R: <ACK> <CR> <LF> S: <ENQ> R· 0, 8.3E-3 <CR> <LF> S: <ENQ> R: 1, 8.0E-4 <CR> <LF> S: PB1 <CR> [<LF>] R: <ACK> <CR> <LF> S: <ENQ> **R**· 0, 1.3E-4 <CR> <LF>

Positive acknowledgment Inquiry Filter levels Request check of sensor status Positive acknowledgment Inquiry Sensor status report Store modified set of parameters Positive acknowledgment Pressure measurement measuring circuit A2 Positive acknowledgment Inquiry Status and pressure measurement Inquiry Status and pressure measurement Pressure measurement measuring circuit B1 Positive acknowledgment Inquiry

Modify filter value (syntax error)

Negative acknowledgment

ERROR auerv

ERROR message

Modify filter value

Status and pressure measurement

To assist program development, you will find two examples of BASIC programs in the appendix ( $\rightarrow \square$  75).

# 9 Profibus Interface

The TPG 300 is able communicate in a Profibus-DP network if the interface and relay board IF 300P is installed in slot C of the TPG 300. The IF 300P features an interface according to Profibus-DP standards and five relay contacts (switching functions and error status). The complexity of the Profibus-DP communication protocol is beyond the scope of this document and is therefore described separately ( $\rightarrow \square$  [1], [8]).

# 10 Accessories

| Туре      | Accessory                                         | Ordering number |
|-----------|---------------------------------------------------|-----------------|
| PI 300D   | Pirani measurement board                          | PT546920-T      |
| PI 300DN  | Pirani measurement board                          | PT549214-T      |
| PE 900DC9 | Cold cathode measurement board                    | PT441375-T      |
| CP 300C9  | Pirani / cold cathode measurement board           | PT441000-T      |
| CP 300C10 | Pirani / cold cathode measurement board           | PT441114-T      |
| CP 300C11 | Pirani / cold cathode measurement board           | PT441080-T      |
|           |                                                   |                 |
| IF 300A   | Interface and relay board (RS232C)                | P1441130-1      |
| IF 300B   | Interface and relay board (RS232C)                | P1441250-1      |
| IF 300C   | Interface and relay board (RS422)                 | P1441390-1      |
| IF 300P   | Interface and relay board (Profibus)              | P1441395-1      |
|           | Mating connector for IF 300A                      | PT441128-T      |
|           | Mating connector for IF 300A / IF 300C            | PT441129-T      |
|           | Relay connector for IF 300B                       | PT546999-T      |
|           | Interface cable 0.4 m for IF 300B                 | PT548932-T      |
|           | Mating connector for IF 300C (RS422)              | PT441145-T      |
|           |                                                   |                 |
|           | Mains cable, 2.5 m, plug Schuko                   | P4564039YU      |
|           | Mains cable, 2.5 m, plug US                       | P4564039YX      |
|           | Mains cable, 2.5 m, plug UK                       | P4564039Y1      |
|           | Mains cable, 2.5 m, plug CH                       | P4564039YR      |
|           | Blanking panel for measurement boards             | PT441259        |
|           | Blanking panel for interface and relay boards     | PT441017        |
|           |                                                   |                 |
|           | Adapter kit for desk-top operation of the TPG 300 | PT549225-T      |
|           |                                                   |                 |

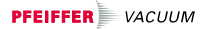

# 11 Storage

|   | Caution                                                                                                    |
|---|----------------------------------------------------------------------------------------------------|
| 0 | Caution: electronic component<br>Inappropriate storage (static electricity, hu-<br>midity etc.) can damage electronic compo-<br>nents.    |
|   | Store product in antistatic bag or container. Observe the corresponding specifications in the Technical Data ( $\rightarrow \square$ 10). |
|   |                                                                                                    |

# 12 Disposal

|                              |                                               | Caution: substances detrimental to the environment                                                                                                    |  |
|------------------------------|-----------------------------------------------|----------------------------------------------------------------------------------------------------|--|
|                              |                                               | Products or parts thereof (mechanical and electric components, operating fluids etc.) can be detrimental to the environment.                                                                                                    |  |
|                              |                                               | Dispose of such substances in accordance with the relevant local regulations.                                                                                                    |  |
|                              |                                               |                                                                                                    |  |
| Separating the<br>components | After disa<br>nents ac                        | After disassembling the product, separate its compo-<br>nents according to the following criteria:                                                                                                    |  |
| Contaminated components      | Contami<br>biologica<br>accordar<br>rated acc | Contaminated components (radioactive, toxic, caustic or<br>biological hazard etc.) must be decontaminated in<br>accordance with the relevant national regulations, sepa-<br>rated according to their materials, and disposed of. |  |

Г

Other components Such components must be separated according to their materials and recycled.
## Appendix

### A: Conversion Tables

#### Mass

|        | kg                      | lb                    | slug                    | oz                    | cwt                     | sh cwt                  |
|--------|-------------------------|-----------------------|-------------------------|-----------------------|-------------------------|-------------------------|
| kg     | 1                       | 2.205                 | 68.522×10 <sup>-3</sup> | 35.274                | 19.684×10 <sup>-3</sup> | 22.046×10 <sup>-3</sup> |
| lb     | 0.454                   | 1                     | 31.081×10 <sup>-3</sup> | 16                    | 8.929×10 <sup>-3</sup>  | 10×10 <sup>-3</sup>     |
| slug   | 14.594                  | 32.174                | 1                       | 514.785               | 0.287                   | 0.322                   |
| oz     | 28.349×10 <sup>-3</sup> | 62.5×10 <sup>-3</sup> | 1.943×10 <sup>-3</sup>  | 1                     | 0.588×10 <sup>-3</sup>  | 0.625×10 <sup>-3</sup>  |
| cwt    | 50.802                  | 112                   | 3.481                   | 1.792×10 <sup>3</sup> | 1                       | 1.12                    |
| sh cwt | 45.359                  | 100                   | 3.108                   | 1.6·10 <sup>3</sup>   | 0.893                   | 1                       |

#### Pressure

|                           | N/m <sup>2</sup> , Pa   | bar                     | mbar                  | Torr                     | at                      | lbf/in², psi            |
|---------------------------|-------------------------|-------------------------|-----------------------|--------------------------|-------------------------|-------------------------|
| N/m², Pa                  | 1                       | 10×10 <sup>-6</sup>     | 10×10⁻³               | 7.5×10 <sup>-3</sup>     | 9.869×10 <sup>-6</sup>  | 0.145×10 <sup>-3</sup>  |
| bar                       | 100×10 <sup>3</sup>     | 1                       | 10 <sup>3</sup>       | 750.062                  | 0.987                   | 14.504                  |
| mbar                      | 100                     | 10 <sup>-3</sup>        | 1                     | 750.062×10 <sup>-3</sup> | 0.987×10 <sup>-3</sup>  | 14.504×10 <sup>-3</sup> |
| Torr                      | 133.322                 | 1.333×10 <sup>-3</sup>  | 1.333                 | 1                        | 1.316×10 <sup>-3</sup>  | 19.337×10 <sup>-3</sup> |
| at                        | 101.325×10 <sup>3</sup> | 1.013                   | 1.013×10 <sup>3</sup> | 760                      | 1                       | 14.696                  |
| lbf/in <sup>2</sup> , psi | 6.895×10 <sup>3</sup>   | 68.948×10 <sup>-3</sup> | 68.948                | 51.715                   | 68.046×10 <sup>-3</sup> | 1                       |

# Pressure Units used in the Vacuum Industry

|               | mbar                  | Pascal                | Torr                     | mmWs   | psi                     | inch of merc.          |
|---------------|-----------------------|-----------------------|--------------------------|--------|-------------------------|------------------------|
| mbar          | 1                     | 100                   | 750.062×10 <sup>-3</sup> | 10.2   | 14.504×10 <sup>-3</sup> | 2.95×10 <sup>-2</sup>  |
| Pascal        | 10×10 <sup>-3</sup>   | 1                     | 7.5×10 <sup>-3</sup>     | 0.102  | 0.145×10 <sup>-3</sup>  | 2.95×10 <sup>-4</sup>  |
| Torr          | 1.333                 | 133.332               | 1                        | 13.595 | 19.337×10 <sup>-3</sup> | 3.937×10 <sup>-2</sup> |
| mmWs          | 9.81×10 <sup>-2</sup> | 9.81                  | 7.356×10 <sup>-2</sup>   | 1      | 1.422×10 <sup>-3</sup>  | 2.896×10 <sup>-3</sup> |
| psi           | 68.948                | 6.895×10 <sup>3</sup> | 51.715                   | 703    | 1                       | 2.036                  |
| inch of merc. | 33.86                 | 3.386×10 <sup>3</sup> | 25.4                     | 345    | 0.491                   | 1                      |

#### Dimension

|      | mm              | m                     | inch                   | ft                     |
|------|-----------------|-----------------------|------------------------|------------------------|
| mm   | 1               | 10 <sup>-3</sup>      | 39.37×10 <sup>-3</sup> | 3.281×10 <sup>-3</sup> |
| m    | 10 <sup>3</sup> | 1                     | 39.37                  | 3.281                  |
| inch | 25.4            | 25.4×10 <sup>-3</sup> | 1                      | 8.333×10 <sup>-2</sup> |
| ft   | 304.8           | 0.305                 | 12                     | 1                      |

#### Temperature

|            | Kelvin       | Celsius         | Rankine         | Fahrenheit      |
|------------|--------------|-----------------|-----------------|-----------------|
| Kelvin     | 1            | °C+273.15       | °R×5/9          | (°F+459.67)×5/9 |
| Celsius    | K-273.15     | 1               | (°R-491.69)×5/9 | 5/9×°F-17.778   |
| Rankine    | K×9/5        | (°C×9/5)+491.69 | 1               | °F+459.67       |
| Fahrenheit | 9/5×K-459.67 | 9/5×(°C+17.778) | °R-459.67       | 1               |

#### **B: Default Parameters** Loading the default parameter set will activate the following values ( $\rightarrow \square 45$ ):

| Parameter               |                      | Default                    | User |
|-------------------------|----------------------|----------------------------|------|
| Lower threshold         | Switching function 1 | 1.0×10 <sup>-11</sup> mbar |      |
|                         | Switching function 2 | 1.0×10 <sup>-11</sup> mbar |      |
|                         | Switching function 3 | 1.0×10 <sup>-11</sup> mbar |      |
|                         | Switching function 4 | 1.0×10 <sup>-11</sup> mbar |      |
|                         | Switching function A | 6.0×10 <sup>-3</sup> mbar  |      |
|                         | Switching function B | 6.0×10 <sup>-3</sup> mbar  |      |
| Upper threshold         | Switching function 1 | 9.0×10 <sup>-11</sup> mbar |      |
|                         | Switching function 2 | 9.0×10 <sup>-11</sup> mbar |      |
|                         | Switching function 3 | 9.0×10 <sup>-11</sup> mbar |      |
|                         | Switching function 4 | 9.0×10 <sup>-11</sup> mbar |      |
|                         | Switching function A | 8.0×10 <sup>-3</sup> mbar  |      |
|                         | Switching function B | 8.0×10 <sup>-3</sup> mbar  |      |
| Measuring circuit       | Switching function 1 | – (none)                   |      |
| assignment              | Switching function 2 | – (none)                   |      |
|                         | Switching function 3 | – (none)                   |      |
|                         | Switching function 4 | – (none)                   |      |
|                         | Switching function A | – (none)                   | *)   |
|                         | Switching function B | – (none)                   | *)   |
| PE Measurement Underrar | nge Control          | 0 (off)                    |      |
| Pressure unit           |                      | mbar                       |      |
| Filter time constant    | Measuring circuit A1 | 2 (normal)                 |      |
|                         | Measuring circuit A2 | 2 (normal)                 |      |
|                         | Measuring circuit B1 | 2 (normal)                 |      |
|                         | Measuring circuit B2 | 2 (normal)                 |      |
| Baud rate               |                      | 9 (9600)                   |      |
| Hot start               | Measuring circuit A1 | – (no)                     |      |
|                         | Measuring circuit A2 | – (no)                     |      |
|                         | Measuring circuit B1 | – (no)                     |      |
|                         | Measuring circuit B2 | – (no)                     |      |
| Code                    |                      | 00 0<br>(unlocked)         |      |

\*) Factory configuration in units equipped for measurement of medium and high vacuum (→ 🖹 20).

# C: Program Examples

To assist program development, two examples of BASIC program examples are listed below. The will run on a IBM compatible PC under BASICA:

```
20 OPEN "COM1:9600, N, 8, , CS, DS, CD" AS #1
21 REM Eroeffnet COM1: mit 9600 bps, keine Paritaet und acht Daten-Bits.
22 REM CTS, DSR und CD werden nicht geprueft.
23 REM
30 ACK$ = CHR$(6): ENQ$ = CHR$(5): LF$ = CHR$(10)
100 LINE INPUT "Mnemonics? ";m$
101 REM Lesen der Nachrichten von der Tastatur, die Kommas(,)
102 REM oder andere Trennzeichen enthalten koennen.
103 IF m$ = "END" THEN GOTO 300
110 PRINT #1,m$
111 REM Sendet die Nachricht zum TPG300.
120 LINE INPUT #1,a$
121 REM Wartet auf die Ouittierung der Nachricht.
                                       Acknowledge"; ELSE GOTO 200
130 IF INSTR(a$,ACK$) THEN PRINT "
131 REM Bei positiver Quittung.
140 PRINT #1, ENQ$
141 REM Aufforderung zur Datenuebertragung.
150 LINE INPUT #1,mp$
151 REM Lesen der Messwerte oder Parameter vom TPG300.
160 PRINT " "+RIGHT$(mp$,(LEN(mp$)-INSTR(mp$,LF$)))
161 REM Anzeige der Messwerte oder Parameter.
190 GOTO 100
200 PRINT "
                 Negative Acknowledge";
201 REM Bei negativer Quittung.
210 PRINT #1,ENQ$
211 REM Aufforderung zur Uebertragung des Error-Wortes.
220 INPUT #1,e
221 REM Lesen des Error-Wortes vom TPG300.
230 IF e >999 THEN PRINT " FATAL ERROR"; : E = E-1000 240 IF e >99 THEN PRINT " NO HARDWARE"; : E = E-100
250 IF e >9 THEN PRINT "
                            PARAMETER ERROR"; : E = E-10
SYNTAX ERROR";
              THEN PRINT "
260 IF e
270 PRINT
280 GOTO 100
300 END
20 OPEN "COM1:9600, N, 8, , CS, DS, CD" FOR RANDOM AS #1
21 REM Eroeffnet COM1: mit 9600 bps,keine Paritaet und acht Daten-Bits.
22 REM CTS, DSR und CD werden nicht geprueft.
23 REM
30 CLS
40 ACK$ = CHR$(6): ENO$ = CHR$(5): LF$ = CHR$(10)
100 LOCATE 1, 47
101 PRINT " TPG 300
                     "; TIME$; " soro"
102 LOCATE 10, 1
110 P$ = "PA1"
120 FOR I = 1 TO 4
121 IF I = 2 THEN P$ = "PA2"
122 IF I = 3 THEN P$ = "PB1"
123 IF I = 4 THEN P$ = "PB2"
130 PRINT #1, P$: REM Abfrage der Druck Messstelle.
140 GOSUB 1000: REM Kommunikationsprotokoll
150 PRINT #1, ENQ$; : REM Aufforderung zur Datenuebertragung.
160 INPUT #1, s, m: REM Lesen des Messwertes.
170 IF s THEN PRINT "
                                      "; : GOTO 200: REM Status >0
                          \ \=##.#^^^^"; P$; m; : REM Messdaten o.k.
180 PRINT USING "
200 NEXT I
```

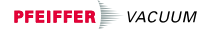

300 LOCATE 5, 22 310 PRINT #1, "SPS": REM Abfrage des Waechterstatus. 320 GOSUB 1000: REM Kommunikationsprotokoll 330 PRINT #1, ENQ\$; : REM Aufforderung zur Datenuebertragung. 340 INPUT #1, r1, r2, r3, r4, ra, rb: REM Lesen des Status. 350 PRINT USING "R1># R2># R3># R4># RA># RB>#"; r1; r2; r3; r4; ra; rb; 999 GOTO 100 1000 REM \*\*\* Kommunikationsprotokoll \*\*\* 1010 LINE INPUT #1, a\$: REM Wartet auf die Quittierung der Nachricht. 1020 IF INSTR(a\$, ACK\$) THEN FOR J = 1 TO 200: NEXT J: RETURN: REM Zeit >2ms (LF) 1021 REM Bei negativer Quittung. 1030 PRINT #1, ENQ\$: REM Aufforderung zur Uebertragung des Error-Wortes. 1040 INPUT #1, e: REM Lesen des Error-Wortes vom TPG300. 1050IF e > 999 THEN PRINT "FATAL ERROR"; : e = e - 10001060IF e > 99 THEN PRINT "NO HARDWARE"; : e = e - 1001070IF e > 9 THEN PRINT "PARAMETER ERROR"; : e = e - 1001080IF e = THEN PRINT "PARAMETER ERROR"; : <math>e = e - 100PARAMETER ERROR"; : e = e - 10 1080 IF e THEN PRINT " SYNTAX ERROR"; 1090 PRINT 2000 END

- D: Literature
- □ [1] www.pfeiffer-vacuum.de Operating Instructions Plug-In Boards for Total Pressure Gauge Controller TPG 300 BG 805 972 BE Pfeiffer Vacuum GmbH, D–35614 Asslar, Deutschland
- [2] www.pfeiffer-vacuum.de
   Operating Instructions
   Pirani Gauge TPR 010
   BG 805 976 BN
   Pfeiffer Vacuum GmbH, D–35614 Asslar, Deutschland
- [3] www.pfeiffer-vacuum.de
   Operating Instructions
   Pirani Gauge TPR 017
   BG 805 977 BE
   Pfeiffer Vacuum GmbH, D–35614 Asslar,
   Deutschland
- Www.pfeiffer-vacuum.de
   Operating Instructions
   Pirani Gauge TPR 018
   BG 805 978 BE
   Pfeiffer Vacuum GmbH, D–35614 Asslar,
   Deutschland

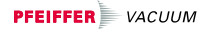

- [5] www.pfeiffer-vacuum.de Operating Instructions Cold Cathode Gauge IKR 050 BG 805 031 BE Pfeiffer Vacuum GmbH, D–35614 Asslar, Deutschland
- □ [6] www.pfeiffer-vacuum.de Operating Instructions Cold Cathode Gauge IKR 060 BG 805 032 BE Pfeiffer Vacuum GmbH, D–35614 Asslar, Deutschland
- □ [7] www.pfeiffer-vacuum.de Operating Instructions Cold Cathode Gauge IKR 070 BG 805 033 BE Pfeiffer Vacuum GmbH, D–35614 Asslar, Deutschland
- [B] www.pfeiffer-vacuum.de Communication Protocol Profibus-DP Interface and Relay Board for Total Pressure Gauge Controller TPG 300 BG 803 980 BE Pfeiffer Vacuum GmbH, D–35614 Asslar, Deutschland

### E: Index

| - / | A - | - |
|-----|-----|---|
|-----|-----|---|

| Accessories             | 72 |
|-------------------------|----|
| Automatic control 29;   | 30 |
| – B –                   |    |
| Basic Unit              | 8  |
| – C –                   |    |
| Code 47; 59;            | 68 |
| Assignment              | 47 |
| Entry                   | 26 |
| Connection              |    |
| Factory configuration   | 20 |
| Mains power             | 19 |
| Plug-in boards          | 21 |
| Contents                | 3  |
| Conversion table        | 74 |
| – D –                   |    |
| Default Parameter value | es |
|                         | 75 |
| Disposal of product     | 73 |
| - E -                   |    |
| Error messages          | 56 |
| - F -                   |    |
| Firmware Version 2:     | 52 |
| Function                | -  |
| Baud rate               | 45 |
| Filter assignment       | 43 |
| Filter time constant    | 44 |
| Overview                | 36 |
| Parameter set           | 46 |
| Storage                 | 49 |
| Test program selectio   | n  |
|                         | 51 |
| – G –                   |    |
| Gas type dependence     | 24 |
| Gauge                   |    |
| Switching off           | 30 |
| Gauges                  | 8  |

| Group                       |    |
|-----------------------------|----|
| Filter                      | 42 |
| Interface                   | 45 |
| Measurement unit            | 42 |
| Parameter storage           | 46 |
| PE Measurement              |    |
| underrange ctrl             | 41 |
| Switching Functions         | 38 |
| Test programs               | 51 |
| - H -                       |    |
| Hot start                   | 46 |
| 1                           |    |
| – I –<br>Immediate start-un | 46 |
| Installation                | 13 |
| Mains nower                 | 15 |
| connection                  | 19 |
| Intended use                | 2  |
| Interface 60.               | 71 |
| Baud rate                   | 45 |
| Data transmission           | 60 |
| Interface and Relay         |    |
| Plug-In Boards              | 9  |
| _1 _                        |    |
|                             | e  |
| Liduliity                   | 70 |
|                             | 10 |
| Locking code                | 47 |
| – M –                       |    |
| Maintenance                 |    |
| Cleaning the unit           | 55 |
| Measurement Plug-In         |    |
| Boards                      | 8  |
| Measurement range           | 11 |
| Measuring                   |    |
| Accuracy of                 |    |
| measurement                 | 24 |
| Alignment                   | 24 |
| Gas type dependence         | 24 |
| Validity of                 | 24 |
| Displayed Data              | 24 |

| Measuring circuit<br>Monitoring 30;<br>switchover                                                                                                 | 46<br>29                              |
|----------------------------------------------------------------------------------------------------|---------------------------------------|
| Mode<br>see Operating mode                                                                                                    | 25                                    |
| <b>– N –</b><br>Note symbol                                                                                                    | 7                                     |
| -0-                                                                                                    |                                       |
| Operating mode<br>»sensor«<br>»set point«<br>»set up«<br>changing the<br>Operation<br>Overview<br>Default Parameters<br>Operating Modes<br>System | 26<br>32<br>25<br>22<br>75<br>25<br>8 |
| – P –                                                                                                    |                                       |
| Parameters                                                                                                    |                                       |
| Default 46;                                                                                                    | 75<br>76                              |
| Plug-in boards                                                                                                    | -0                                    |
| Identification                                                                                                    | 30                                    |
| Installing/removing                                                                                                    | 20                                    |
| Product identification                                                                                                    | 2                                     |
| Profibus interface                                                                                                    | 71                                    |
| Program examples                                                                                                    | 77                                    |
| Program Version 2;                                                                                                    | 52                                    |

– R –

6 RS232C interface see Interface 60

#### – S –

| -                   |    |   |
|---------------------|----|---|
| Safety 5            | 5; | 6 |
| Slots               | 1  | 0 |
| Status messages     | 2  | 2 |
| Storing product     | 7  | 3 |
| Switching functions | 3  | 2 |
| Switching unit off  | 2  | 3 |
| Switching unit on   | 2  | 3 |
| Symbols used        | 5; | 7 |
| System Overview     |    | 8 |
| - T -               |    |   |
| Toobnical Data      |    |   |
| Dimensions          | 1  | 2 |
| Interface and Delay | '  | 2 |
| Boards              | 1  | 1 |
| Mains Power         | 1  | 1 |
| Connection          | 1  | 0 |
| Measured Values     | 1  | 1 |
| Measurement Boards  | 1  | 1 |
| Temperature         | 1  | 0 |
| Thresholds          | 3  | 2 |
|                     |    |   |

- Troubleshooting Error messages 56 Installation Problems 57
  - Operating and Calibration Problems 58

| Declaration of Conformity |                                                                                                    |                                                                                                    |  |  |  |
|---------------------------|----------------------------------------------------------------------------------------------------|----------------------------------------------------------------------------------------------------|--|--|--|
| CE                        | We, Pfeiffer Vacuum<br>mentioned below cor<br>Directive relating to e<br>use within certain vol<br>Directive relating to e<br>89/336/EEC. | hereby declare that the equipment<br>nplies with the provisions of the<br>electrical equipment designed for<br>tage limits 73/23/EEC and the<br>electromagnetic compatibility                                                                                          |  |  |  |
| Product                   | Total Pressure Gauge Controller                                                                                                    |                                                                                                    |  |  |  |
| Part number               | PT-546900-T                                                                                                    |                                                                                                    |  |  |  |
| Standards                 | Harmonized and interspecifications: <ul> <li>EN 61010-1</li> <li>EN 61000-6-2</li> <li>EN 61000-6-3</li> </ul>                            | rnational/national standards and<br>(Safety requirements for electrical<br>equipment for measurement,<br>control and laboratory use)<br>(Electromagnetic compatibility:<br>generic immunity standard)<br>(Electromagnetic compatibility:<br>generic emission standard) |  |  |  |
| Signature                 | Pfeiffer Vacuum Gmb<br>16 May 2003                                                                                                    | oH, Asslar                                                                                                    |  |  |  |

Wolfgang Dondorf Managing director

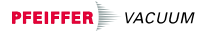

Notizen

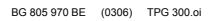

Notizen

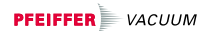

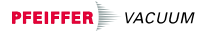

Notizen

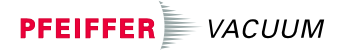

Berliner Strasse 43 D–35614 Asslar Deutschland Tel +49 (0) 6441 802-0 Fax +49 (0) 6441 802-202 info@pfeiffer-vacuum.de

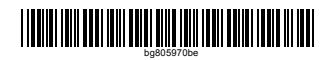

www.pfeiffer-vacuum.de